# How to Benchmark Your Building using PG&E's Building Benchmarking Portal

Instructions for using the PG&E Building Benchmarking Portal and ENERGY STAR® Portfolio Manager

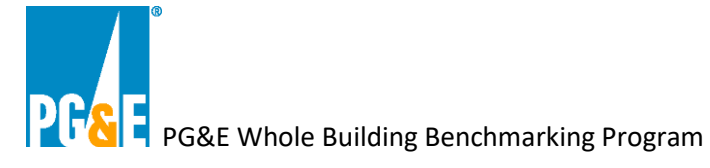

| Introduction                                                                                      | 3  |
|---------------------------------------------------------------------------------------------------|----|
| Benchmarking                                                                                      | 3  |
| California Energy Commission's Building Energy Benchmarking Program                               | 3  |
| Local Municipal Benchmarking Programs                                                             | 3  |
| ENERGY STAR Portfolio Manager                                                                     | 3  |
| Benchmarking Using the Whole Building Benchmarking Portal (BMP)                                   | 5  |
| Process Overview for the Whole Building Benchmarking Program                                      | 5  |
| Converting ESPM Individual Meter Sharing Accounts (AB1103) to Whole Building Benchmarking (AB802) | 6  |
| Section 1   Setup a Building in the Building Benchmarking Portal                                  | 7  |
| 1.1 Create an Account in the BMP                                                                  | 7  |
| 1.2 Register and Create New Building                                                              | 8  |
| 1.3 Attach the Letter of Attestation                                                              | 9  |
| 1.4 Define (Search Premises) and Map a Building                                                   | 11 |
| 1.5 How to Remove a Meter                                                                         | 15 |
| Section 2   Meter Authorizations (If Applicable)                                                  | 16 |
| 2.1 How to Complete the Web Services Data Authorization Form                                      | 17 |
| Section 3   Setup your ENERGY STAR Portfolio Manager Property                                     | 19 |
| 3.1 How to create Property profile in ESPM                                                        | 19 |
| 3.2 Setting up Energy Meters                                                                      | 21 |
| 3.3 Connect with PG&E in ESPM                                                                     | 22 |
| 3.4 Share your Building and Meters with PG&E                                                      | 23 |
| Section 4   Un-share / Re-share                                                                   | 25 |
| 4.1 Un-share / re-share your building                                                             | 25 |
| Section 5   Checklist                                                                             | 27 |
| 5.1 Review your Building Benchmarking Portal Setup                                                | 27 |
| 5.2 Review your ESPM Setup                                                                        | 28 |
| Section 6   Editing an ESPM Account setup with individual meter sharing (AB 1103)                 | 30 |
| 6.1 Adjust existing ESPM Connection with PG&E                                                     | 30 |
| 6.2 Create Two New Meters                                                                         | 31 |
| 6.3 Connect with PG&E's Aggregate ESPM Account                                                    | 31 |
| 6.4 Share your Building and Meters with PG&E                                                      | 33 |
| 6.5 Un-share / Re-share                                                                           | 35 |
| Section 7   FAQs                                                                                  | 37 |

This document is a guide for how to setup the Pacific Gas & Electric Company's (PG&E) Building Benchmarking Portal and connect your building with ENERGY STAR® Portfolio Manager platform to receive energy usage data.

### Introduction

### Benchmarking

Benchmarking is the process of tracking your building's energy usage to enable you to:

- o Determine your comparative energy use in relation to other similar buildings
- View your monthly energy consumption
- Help you comply with local and / or statewide regulations requiring buildings to disclose their energy usage

ENERGY STAR® Portfolio Manager is an easy-to-use online tool to benchmark your buildings.

### California Energy Commission's Building Energy Benchmarking Program

The State of California passed Assembly Bill (AB) 802 to help building owners access their building energy usage data to better understand the energy consumption of their building. AB 802 also created a statewide energy usage disclosure program for buildings larger than 50,000 square feet known as the Building Energy Benchmarking Program.

The Building Energy Benchmarking Program requires owners of large commercial and multifamily buildings to report energy use to the California Energy Commission by June 1 annually.

Additional information regarding the California Energy Commissions' (CEC) Building Energy Benchmarking Program including compliance reporting requirements, reporting timelines, and program resources can be located at <u>California</u> <u>Energy Commission Building Energy Benchmarking Program</u> pages.

For additional assistance with the CEC's Building Energy Benchmarking Program, please contact <u>Benchmarking@energy.ca.gov</u>

### Local Municipal Benchmarking Programs

Some regional municipalities have incremental Building Benchmarking Program requirements for buildings that meet certain criteria (Square footage, Primary Use, etc.,) within their territory. Some examples are listed below with helpful program links including reporting requirements and timelines.

| Municipality  | Benchmarking Program Information             |
|---------------|----------------------------------------------|
| Berkeley      | Building Energy Saving Ordinance (BESO)      |
| Brisbane      | Brisbane Building Energy Program             |
| San Francisco | San Francisco Existing Building Benchmarking |
| San Jose      | San Jose Building Performance Ordinance      |

If you have questions on whether your building requires benchmarking reporting, please contact your local municipality for information regarding specific reporting requirements and reporting timeline as needed.

### **ENERGY STAR Portfolio Manager**

ENERGY STAR Portfolio Manager (ESPM) is a free online tool allowing building owners to measure and track energy usage, as well as greenhouse gas emissions, for their buildings. Specific benchmarking account instructions are provided in this document (Section 3)

To access the ESPM tool please visit the ENERGY STAR® Portfolio Manager Website

For customer support regarding the ESPM tool functionality, please contact ESPM Support

### PG&E's Whole Building Benchmarking Program

Benchmarking enables you to determine how to lower your building's environmental footprint as well as your monthly energy costs. For many building owners, it is voluntary. However, some building owners must report their energy usage data to the California Energy Commission and local municipalities as mentioned.

PG&E's Building Benchmarking Portal is a free tool for all building owners in our service territories. Once configured and linked to a paired property in the ESPM tool, PG&E will provide aggregated NET energy usage data for all meters linked to the premise directly to the ESPM tool. PG&E will provide historical usage data for up to two full prior years and will share updated usage data monthly while linked for data sharing.

As defined by AB 802, the legislation allows building owners, or their authorized agents, to obtain the energy usage data (across all tenants) for their building. In some cases, data may be obtained without authorization. However, in the following cases, authorizations will be needed before the data can be released:

If building has three or fewer active Service Agreements (by Commodity), none of which are residential

If building has five or fewer active Service Agreements (by Commodity), where at least one account is residential

More information about PG&E's Whole Building Benchmarking Program is available at PG&E's Whole Building Benchmarking Program

For assistance with the Whole Building Benchmarking program, please contact Benchmarking@pge.com

### Benchmarking Using the Whole Building Benchmarking Portal (BMP)

Building owners, or agents working on behalf of the building owner, can use the BMP to benchmark their building: first by selecting the utility meters affiliated with your building, and then connecting the building with the paired property ESPM.

The Building Benchmarking Portal (BMP) enables building owners to receive aggregate whole-building energy usage data in their ENERGY STAR Portfolio Manager account.

If you have previously benchmarked your building in ESPM with PG&E's legacy Individual Meter Sharing web service s connection (pacificgaselectric), this guide will provide instructions on how to adjust your ESPM Property to begin receiving data from the Whole Building Program connection (pge\_agg\_benchmark).

### Process Overview for the Whole Building Benchmarking Program

The initial set up of your building with the BMP and linking to ESPM must be completed in the following order:

#### PG&E Benchmarking Portal

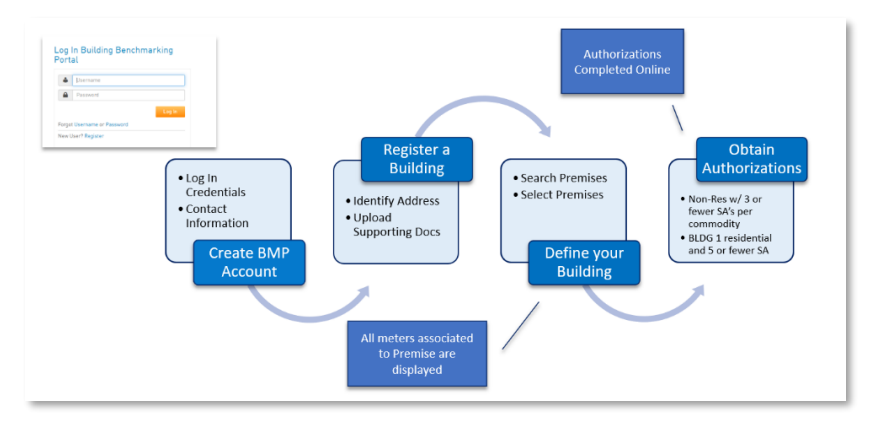

- Building owner, or authorized agent, creates a Benchmarking Portal account and submits a building registration request for approval
- Once the registration is approved, the BMP account holder creates a building definition by searching for and selecting the utility meters at their building
- If required, the building owner obtains authorization from utility meter account holders to authorize the release of their energy usage data to ESPM. An Authorization Required message displays in the Portal Account if needed

#### **ESPM Portal**

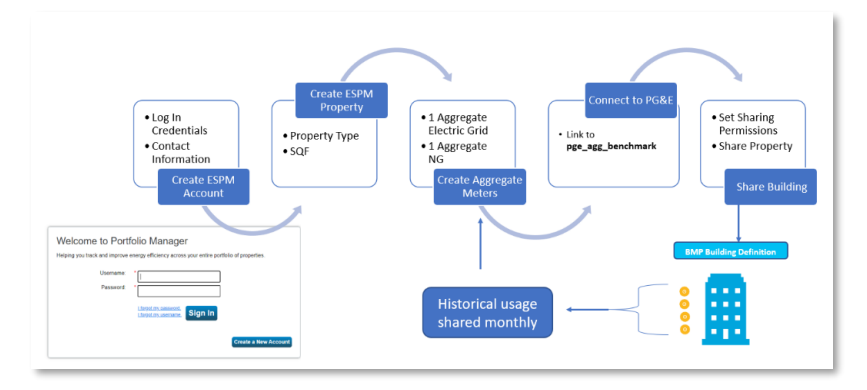

- After BMP setup is complete and any data authorizations obtained, BMP account holder creates an ENERGY STAR Portfolio Manager account for their building to connect to PG&E for ongoing data-sharing
- Once all steps above are completed, available historical aggregate NET energy usage date is uploaded into the building owner's ENERGY STAR Portfolio Manager Property and will continue monthly

**NOTE:** <u>Setup must be followed in this order</u>. Additionally, some steps require PG&E and ESPM systems to synchronize with one another. These processes may take up to 24 hours to process and are noted in the document.

#### Tips before getting started

- 1) Gather as much meter information as possible: take a physical inventory of the number of meters at the building and review utility bills for PG&E Meter IDs and Service Addresses of the meters at your building.
- 2) If this is your first time using the BMP, and have multiple buildings to link, we recommend completing one building setup end-to-end to ensure successfully processing, before completing set up of remaining buildings.
- 3) If you are a new ESPM User, review ENERGY STAR's website for helpful guidance on how to create your ESPM Account.

If you plan to create multiple buildings, unless otherwise noted, you will need to follow the same steps for each building.

### Converting ESPM Individual Meter Sharing Accounts (AB1103) to Whole Building Benchmarking (AB802)

If you have an existing ESPM property connected to PG&E's legacy program for Individual Meter Sharing (pacificgaselectric), you will need to follow the steps listed in Section 1 and Section 2 of this User Guide to set up your Benchmarking Portal account, and then skip to Section 6 for instructions on how to convert your existing ESPM account for Whole Building data sharing.

### Section 1 | Setup a Building in the Building Benchmarking Portal

This section provides instructions on how to setup a building in the Building Benchmarking Portal (BMP)

### 1.1 Create an Account in the BMP

- 1. Access the BMP Log in Screen from the Benchmarking Page here: <u>PG&E Building Benchmarking</u>. Do not bookmark the log in page as subsequent attempts to access will result in errors.
- 2. Click Register and create an online account for the BMP. NOTE: Do not use special characters (e.g., "#," "\$") for any fields

**NOTE:** If you have an existing PG&E Account at www.pge.com, you cannot reuse these login credentials. You must create a new Username and password specifically for the Benchmarking Portal. If you attempt to reuse your credentials, you will receive an UNAUTHORIZED USER error message on subsequent log in to the BMP.

| ŵ   | Username               |        |
|-----|------------------------|--------|
| -   | Password               |        |
|     |                        | Log In |
| rgo | t Username or Password |        |

You will receive a confirmation email notification that you have successfully created a BMP account. The email address entered in your profile is how PG&E's Benchmarking Team will contact you, or if a password reset is needed.

If you are benchmarking on behalf of an organization or company, it is strongly recommended that BMP account holders use an email address accessible to all authorized parties that require access. Ownership of BMP portal accounts are non-transferrable and if the organization no longer has access to the original email, a new portal account will need to be created. And the entire process must be restarted.

### 1.2 Register and Create New Building

NOTE: If you have multiple buildings to benchmark, you need to register each building individually in the following format. Once you create your BMP account you will be able to add your first Building.

1. Select the Manage Buildings Tab in your portal account

| Together, Building                                                                                                    | ٢                                                                                                    |
|----------------------------------------------------------------------------------------------------|----------------------------------------------------------------------------------------------------|
| Manage Buildings My Profile                                                                                                    |                                                                                                    |
| Manage Buildings                                                                                                    |                                                                                                    |
| You have no registered buildings. Add a build<br>a deed, mortgage, or an authorization letter<br>Please have your document(s) ready before y | g now to begin benchmarking. Note: you will be asked to provide a proof of ownership or authorization document such as<br>ned by the building owner in one of the following formats:doc, docx, pdf,jpg, gif, or png. File size cannot exceed 5MB.<br>J begin. |
| Add Building                                                                                                    |                                                                                                    |
|                                                                                                    |                                                                                                    |
|                                                                                                    |                                                                                                    |
|                                                                                                    |                                                                                                    |
|                                                                                                    |                                                                                                    |

- 2. Click the Add Building button
- 3. After clicking on Add Building, enter the required information, and click the NEXT button

| PG:<br>a Better California<br>Manage Buildings My Profile                                                                                                    | ۵.                                                                                                    |
|----------------------------------------------------------------------------------------------------|----------------------------------------------------------------------------------------------------|
| Manage Buildings                                                                                                    | Manage Buildings My Profile                                                                                                    |
| You have no registered buildings. Add a building now to begin benchmarking. Note: you will be asked t<br>authorization document such as a deed, mortgage, or an authorization letter uigned by the building ow<br>doc, docx, pdf.jpg.gif.orpg.File size cannot exceed SMB. Please have your document(s) ready before<br>Add Building | Add Building<br>Tops 1. Building Information Step 2. Upload Documents Step 3. Review & Agreement<br>Building Homes<br>Building Homes<br>Forest Number Explorated<br>Street Number Explorated<br>Street Number Explor |

### 1.3 Attach the Letter of Attestation

Registrations require documentation indicating you either own the building or have been authorized to benchmark the building by the building owner. This can include:

- 1. Owner's Agents or 3<sup>rd</sup> Party Service Providers can submit attestations (e.g., Letter of Authorization) indicating that they either own the building, or that the building owner has authorized their access to "benchmark the building"
- 2. Owners can also submit documents such as a deed or mortgage statement, Tax Bills, PG&E Blue Bills

Building Attestations \*MUST\* include the authorization statement and include:

- Date Signed
- Premise name (as applicable) and addresses covered by the attestation
- Signature of person authorized to allow benchmarking on their behalf
- Name of the third-party who will be benchmarking as applicable

This Letter of attestation supports the benchmarking process for the building. If tenant authorizations are required, a *separate* Data Authorization form must be completed.

**Note:** The BMP application supports the upload of jpg, doc(x), xls(x), and pdf formats. File names are limited to fifty characters or less and file size cannot exceed 5mb, or file upload will fail, and an error message will display.

1. Once the attestation document is ready, click the Browse button to locate the file on your computer and upload, click the NEXT button.

| Together, Building<br>a Better California                                                                                                    | <b>(</b> |
|----------------------------------------------------------------------------------------------------|----------|
| Manage Buildings My Profile                                                                                                    |          |
|                                                                                                    |          |
| Add Building                                                                                                    |          |
| Step 1: Building Information Step 2: Upload Document Step 3: Review & Submit                                                                                                    |          |
| Building Name: Test Building                                                                                                    |          |
| Address: 100 TEST SAN FRANCISCO CA 941050000                                                                                                    |          |
| Use the "Browse" button to locate a file on your computer. Upload a proof of ownership or authorization document such as a deed, mortgage, or<br>an authorization letter signed by the building owner in one of the following formats: doc, docx, pdf, jog, gif or png. File size cannot exceed SMB<br>and the file name should be lease than 50 characters long. |          |
| If you would like to upload multiple files, complete the registration process and click on the "Upload Docs" link for this building on the Manage<br>Buildings page.                                                                                                    |          |
| × TEST.docx                                                                                                    |          |
| Browse                                                                                                    |          |
| <back next<="" td=""><td></td></back>                                                                                                    |          |

2. Review your request, select the box to agree to the Portal Terms and Conditions, then click the SUBMIT button

After you have submitted your request, return to the Manage Buildings tab and you will see your building added. Status is "Pending." PG&E needs to review and approve registration requests. This process typically takes up to 48 hours (about 2 days) to complete. Users will be notified via email once the building has been Approved.

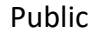

| lana       | age Buildings                          |                                             |                      |                       |                        |                      |                  |
|------------|----------------------------------------|---------------------------------------------|----------------------|-----------------------|------------------------|----------------------|------------------|
| <b>~</b> ) | 'ou have successfully a                | dded a building. Building(s) will need to b | be approved before y | ou can add premis     | ses & link to your Ene | rgy Star Portfolio N | Manager account. |
|            | a need to aptoba more.                 | abeaments for a penang registration, ase    | cific optodd boob i  | oo connencer and anne |                        |                      |                  |
| Buil       | Add Building                           |                                             |                      |                       |                        |                      |                  |
| Buil       | Add Building<br>dings                  |                                             |                      |                       |                        | Statuses             |                  |
| Buil       | Add Building<br>dings<br>Building Name | Address                                     |                      | Building ID           | Registration           | Statuses<br>Mapping  | ESPM Link        |

Once approved, Registration status changes to "Approved," and Mapping status to "Undefined" indicating that you are ready for the next step in the benchmarking process.

|                 | - <u>-</u>                                                                          |                                                                                                    |                            |                      |                        |                    |
|-----------------|-------------------------------------------------------------------------------------|----------------------------------------------------------------------------------------------------|----------------------------|----------------------|------------------------|--------------------|
| You I<br>can o  | have approved buildings th<br>creating a new mapping or                             | iat are not yet mapped. To map a building, click th<br>· choose from an existing one, when available.  | he "Undefined" link in the | mapping status colum | n. You will be taken t | o a page where you |
| User            | the "Add Building" button t                                                         | o register another building for approval.                                                              | ed Doce" (documente) link  | no manager (EDFM) at | courre.                |                    |
| If you<br>Befor | a need to upload more doci<br>re you delete a building, pl<br>Add Building<br>dings | aments for a perioding registration, use the Opuos<br>ease update the mapping by releasing all Premise | es mapped to your building | j.                   |                        |                    |
| Befor           | u need to upload more docu<br>re you delete a building, pl<br>Add Building<br>dings | unents to a perioding registration, doe the Opdos<br>case update the mapping by releasing all Premise  | es mapped to your building | g.                   | Statuses               |                    |
| Buil            | u need to upload more doci<br>re you delete a building, pl<br>Add Building<br>dings | Address                                                                                                | es mapped to your building | e Registration       | Statuses               | ESPM Link          |

Next, you will start the process of selecting utility meters at your building. In the BMP, this process is called "mapping." To find meters, you will search for addresses of the meters at your building. In the BMP, the meter and its associated address are referred to as a "Premise."

Before you start mapping, its recommended to:

- 1. Confirm the total number of physical meters at your building to ensure you have added all the meters to your building definition.
- 2. Retrieve and review utility bills for the Service Address. These statements will list the address of the meter in the BMP and the service address is used to search for all services.
- 3. Take note of the PG&E Meter ID #: either on your bill or on the physical meter. You can use this to compare with the Meter ID's listed in the portal and will also be needed if data authorizations need to be completed.
- 4. Finally, be sure to confirm if there are multiple addresses associated with your building. Often, meters attached to the same building can have different Service Addresses (e.g., shopping malls, building on an entire street block)

### 1.4 Define (Search Premises) and Map a Building

1. On the Manage Buildings tab, find your building and click on the link labeled "Undefined."

| G <mark>&amp;</mark> E | Together, B<br>a Better Ca                                                                                                    | Building<br>Ilifornia                                                                                                    |                                                                          |                          |                              |
|------------------------|----------------------------------------------------------------------------------------------------|----------------------------------------------------------------------------------------------------|--------------------------------------------------------------------------|--------------------------|------------------------------|
| Manag                  | je Buildings                                                                                                    | My Profile                                                                                                    |                                                                          |                          |                              |
|                        |                                                                                                    |                                                                                                    |                                                                          |                          |                              |
| anag                   | e Buildings                                                                                                    |                                                                                                    |                                                                          |                          |                              |
| You hav                | ve approved buildings t                                                                                                    | that are not yet mapped. To map a building, click the "Und                                                                                                    | defined" link in the mapping status                                      | column. You will be take | n to a page where you        |
| can cre                | ating a new mapping o                                                                                                    | r choose from an existing one, when available.                                                                                                    |                                                                          |                          |                              |
| Click a '              | building name and go t                                                                                                    | to a building detail page to view and edit building informat                                                                                                    | tion, update mapping, and edit and t                                     | view requested data type | for that building.           |
| Jse the                | e delete icon to remove                                                                                                    | a building. If linked, this will unlink the building from you                                                                                                    | r Energy Star Portfolio Manager (ES                                      | SPM) account.            |                              |
|                        |                                                                                                    |                                                                                                    |                                                                          |                          |                              |
| lf you ne              | eed to upload more doo                                                                                                    | cuments for a pending registration, use the "Upload Docs"                                                                                                    | " (documents) link.                                                      |                          |                              |
| If you ne<br>Before y  | eed to upload more doo<br>you delete a building, p                                                                            | to register another outlang to approvel.<br>cuments for a pending registration, use the "Upload Docs<br>clease update the mapping by releasing all Premises map                                                                                                    | " (documents) link.<br>ped to your building.                             |                          |                              |
| If you n<br>Before y   | eed to upload more doo<br>you delete a building, p<br>Add Building                                                            | to register another building for approval.<br>cuments for a pending registration, use the "Upload Docs<br>slease update the mapping by releasing all Premises map                                                                                                    | " (documents) link.<br>ped to your building.                             |                          |                              |
| Before y               | eed to upload more doo<br>you delete a building, p<br>Add Building                                                            | to register anomer building registration, use the "Upload Docs<br>currents for a participation", experiments of the second second second second second second second second second<br>lease update the mapping by releasing all Premises map                                                                                                    | " (documents) link.<br>ped to your building.                             |                          |                              |
| Before :<br>Buildir    | eed to upload more doc<br>you delete a building, p<br>Add Building<br>ngs                                                     | to register another During for approvel.                                                                                                    | <sup>~</sup> (documents) link.<br>ped to your building.                  |                          |                              |
| Before :<br>Buildir    | eed to upload more doc<br>you delete a building, p<br>Add Building<br>ngs                                                     | to register amore routing or approvel.<br>cuments for a participant the Tupload Docs<br>lease update the mapping by releasing all Premises map                                                                                                    | " (documenta) link.<br>ped to your building.                             | Statuses                 |                              |
| Before:                | eed to upload more doc<br>you delete a building, p<br>Add Building<br>ngs<br>Building Name                                    | to register another building or approves.<br>Invents for a participant, the "Upliced Docs<br>lease update the mapping by releasing all Premises map                                                                                                    | " (documenta) link.<br>ped to your building.<br>Registration             | Statuses<br>Mapping      | ESPM Link                    |
| Before :<br>Buildir    | eed to upload more doc<br>you delete a building, p<br>Add Building<br>ngs<br>Building Name<br>Test Building                   | Vargiant another building on approval.     Vargiant another building on approval.     Vargiant and the Value of the Value of the V | " (documenta) link.<br>ped to your building.<br>Registration<br>Approved | Statuses                 | e ESPM Link                  |
| Before :<br>Buildir    | eed to uploed more doo<br>you delete a building, p<br>Add Building<br>ngs<br>Building Name<br>Test Building<br>ng Page 1 of 1 | Vorgianis another building on approval.     Vorgianis Another Subliding on approval.     Vorgianis Another Subliding of Another Subliding all Premises map     Vorgianis Another Subliding Subliding and Premises map     Vorgianis Another Subliding Subliding Another Subliding Subliding Sublidit Subliding Sublidin | " (documenta) link.<br>ped to your building.<br>Registration<br>Approved | Statuses<br>Undefined    | ESPM Link     Next > Last >> |

2. On the next page, click on the link labeled "Go to New Building Definition"

| Together, Building<br>a Better California<br>Manage Buildings My Profile                                                                                                    | ^ (                         |
|----------------------------------------------------------------------------------------------------|-----------------------------|
| Building Definition Dashboard<br>Building Address: 100 TEST SAN FRANCISCO CA 9/105<br>Create New Building Definition<br>To the Weilding Definition<br>To the Weilding Definition Section 2010 (Section 2010) (Section 2010) (Section |                             |
|                                                                                                    | Return to Manage Buildings≻ |

**NOTE**: The next page will display default results from the address used for building registration. If any Premises are listed, review and select the Premises you want to add to your building, then click the ADD TO NEW MAPPING button.

#### To Search for Premises:

- Begin by searching the primary building address or if you have access to the utility bill(s) search the Service Address on the bill. The BMP utilizes the Service Address listed in PG&E Billing systems to return results.
- Do not include suffixes like "Street," "St," "Road," "RD," etc.
- Do not include the zip code

#### Sample Search – "215 market San Francisco"

| PF&E a Better Californi                                                              | a                                                                                       | $\smile$          |
|--------------------------------------------------------------------------------------|-----------------------------------------------------------------------------------------|-------------------|
| Manage Buildings My Pro                                                              | ile                                                                                     |                   |
| Search Premises                                                                      |                                                                                         |                   |
| inter the address for additional premises<br>hat need to be searched for separately. | you want to search fo, then click "Next" to continue. Note: Some buildings have side st | treet address(es) |
| itreet Number (Optional)                                                             |                                                                                         |                   |
| 215                                                                                  |                                                                                         |                   |
| itreet Name (Do not include St., Ave., Blvo                                          | ., Rd., etc.)                                                                           |                   |
| market                                                                               |                                                                                         |                   |
| Sity                                                                                 |                                                                                         |                   |
| san francisco                                                                        |                                                                                         |                   |
| itate                                                                                |                                                                                         |                   |
| A                                                                                    |                                                                                         |                   |
| lip Code (optional)                                                                  |                                                                                         |                   |
| X000X 0r X000X-X000X                                                                 |                                                                                         |                   |
|                                                                                      |                                                                                         |                   |
|                                                                                      |                                                                                         |                   |
|                                                                                      |                                                                                         |                   |

3. Click on the SEARCH button and matching results will appear on the next screen

| 68                                                                | a Better California                                                                                                    |                                                                                                    |                                                             |                                                                                   |                                                 |
|-------------------------------------------------------------------|----------------------------------------------------------------------------------------------------|----------------------------------------------------------------------------------------------------|-------------------------------------------------------------|-----------------------------------------------------------------------------------|-------------------------------------------------|
| 4ani                                                              | age Buildings My Profile                                                                                                    |                                                                                                    |                                                             |                                                                                   |                                                 |
|                                                                   |                                                                                                    |                                                                                                    |                                                             |                                                                                   |                                                 |
| arc                                                               | ch Results: Add to New Mapping                                                                                                    |                                                                                                    |                                                             |                                                                                   |                                                 |
| arch                                                              | ed: 215 MARKET SAN FRANCISCO CA                                                                                                    |                                                                                                    |                                                             |                                                                                   |                                                 |
|                                                                   |                                                                                                    |                                                                                                    |                                                             |                                                                                   |                                                 |
| low a<br>Selec<br>After<br>You c<br>Dlick                         | are premises found at the searched address.<br>It the premises you want to include in your naw building definition and cli-<br>ra howing more premises, be sure to acrott down and select any additional<br>can add up to 50 premises at a time to your building mapping<br>K View Meter IDF is ose a list of meter IDs for addited premises                                                                                                    | ick "Add to New Mapping"<br>Il premises wanted. To select all p                                          | remises, you may                                            | need to deselect/reselect "                                                       | all" again.                                     |
| low a<br>Selec<br>After<br>You c<br>Click<br>eturr                | are premises found at the searched address.<br>t the premises you want to include in your new building definition and cli-<br>rahowing more premises, be sure to accrll down and select any additional<br>can add up to 50 premises at a time to your building mapping<br>k "Yiew Meter IDs" to ase a list of meter IDs for selected premises<br>n to Search<br>mises                                                                                                    | ick "Add to New Mapping"<br>Il premises wanted. To select all p                                          | remises, you may                                            | need to deselect/reselect "<br>View Meter IDs: Gas                                | all" again.<br>:: 0 Electric:                   |
| low a<br>Selec<br>After<br>You c<br>Click<br>eturr<br><b>Pren</b> | are premises found at the searched address.<br>t the premises you want to include in your new building definition and clir<br>rahowing more premises, be are to accrll down and select any additional<br>can add up to 50 premises at a time to your building mapping<br>K Yow Meter IDs <sup>®</sup> to see a list of meter IDs for selected premises<br>m to Search<br>mises<br>Premise Address                                                                                                    | ick "Add to New Mapping"<br>L premises wanted. To select all p<br>Premise Status                         | remises, you may                                            | need to deselect/reselect "<br>View Meter IDs: Gas<br>Ices : Electric Ser         | all" again.<br>1: 0 Electric:<br>1 <b>vices</b> |
| low a<br>Selec<br>After<br>You c<br>Dlick<br>eturr<br>Pren        | are premises found at the searched address.<br>t the premises you want to include in your new building definition and cli-<br>rahowing more premises, be are to accrll down and select any additional<br>can add up to 50 premises at a time to your building mapping<br>(Yaw Meter IDs" to see a list of meter IDs for selected premises<br>m to Search<br>mises<br>Premise Address<br>215 MARKET ST SAN FRANCISCO CA 941051703992                                                                                                   | ick "Add to New Mapping"<br>I premises wanted. To select all p<br>Premise Status<br>Unmapped             | remises, you may                                            | need to deselect/reselect "<br>View Meter IDs: Gas<br>Ices Electric Ser<br>1      | all" again.<br>:: O Electric:<br><b>vices</b>   |
| low a<br>Selec<br>After<br>You c<br>Click<br>Veturr<br>Yren       | are premises found at the searched address.<br>It the premises found at the searched address.<br>It the premises year used to include in your new building definition and cli-<br>rahowing more premises, be are use acroll down and select any additional<br>can add up to 50 premises at a time to your building mapping.<br>View Meter IDs <sup>®</sup> to see a list of meter IDs for selected premises<br>mises<br>Premise Address<br>215 MARKET ST SAN FRANCISCO CA 941051703992<br>215 MARKET ST SAN FRANCISCO CA 941051703992 | ick "Add to New Mapping"<br>I premises wanted. To select all p<br>Premise Status<br>Unmapped<br>Unmapped | remises, you may           Gas Serv           0           1 | Need to deselect/reselect "<br>View Meter IDs: Gas<br>ices Electric Ser<br>1<br>0 | all" again.<br>i: 0 Electric:<br>vices          |

The columns in the search results provide the following information:

| Check Box                                                                                                   | Premise Address                     | Premise Status                                                                                           | Gas Services                                    | Electric Services                                            |
|----------------------------------------------------------------------------------------------------|-------------------------------------|----------------------------------------------------------------------------------------------------|-------------------------------------------------|--------------------------------------------------------------|
| Click next to each address<br>to add individual addresses<br>to mapping or click the box<br>next to PREMISE | Service Address of<br>utility meter | Notes if the Premise is<br>"Unmapped" (available)<br>or "Mapped" (unavailable<br>to add to your building | 1 = active gas meter<br>0 = no active gas meter | 1 = active electric meter<br>0 = no active electric<br>meter |
| ADDRESS to select all address results returned.                                                             |                                     | definition)                                                                                              |                                                 |                                                              |

4. Select the Premise(s) you want to add to your building and click on the ADD TO NEW MAPPING button. This will add the Premises to your building definition.

| PR8: Together, Building<br>a Better California |                                                                                                    |                |              |                                  |        |  |  |  |
|------------------------------------------------|----------------------------------------------------------------------------------------------------|----------------|--------------|----------------------------------|--------|--|--|--|
| Man                                            | age Buildings My Profile                                                                                                    |                |              |                                  |        |  |  |  |
|                                                |                                                                                                    |                |              |                                  |        |  |  |  |
| Sear                                           | ch Results: Add to New Mapping                                                                                                    |                |              |                                  |        |  |  |  |
| Search                                         | ed: 215 MARKET SAN FRANCISCO CA                                                                                                    |                |              |                                  |        |  |  |  |
| Below                                          | are premises found at the searched address.                                                                                                    |                |              |                                  |        |  |  |  |
| You o<br>Click<br>Return<br>Pres               | an add up to 50 premises at a time to your building mapping<br>(Yew Meter IDs" to see a list of meter IDs for selacted premises<br>n to Search<br>mises |                |              | /iew Meter IDs: Gas: 1 Electric  | 2: 2   |  |  |  |
|                                                | Premise Address                                                                                                    | Premise Status | Gas Services | Electric Services                |        |  |  |  |
|                                                | 215 MARKET ST SAN FRANCISCO CA 941051703992                                                                                                    | Unmapped       | 0            | 1                                |        |  |  |  |
| ø                                              | 215 MARKET ST SAN FRANCISCO CA 941051703992                                                                                                    | Unmapped       | 1            | 0                                |        |  |  |  |
|                                                | 215 MARKET ST SAN FRANCISCO CA 941051703992                                                                                                    | Unmapped       | 0            | 1                                |        |  |  |  |
| J                                              | Add to New Mapping                                                                                                    |                |              | Go to Building Definition Dashbo | oard > |  |  |  |

**NOTE:** If your search has more than fifty matches, a **Show More** icon will appear. Click this icon to display up to fifty additional premises. Once the link disappears, all Premises have been displayed

| Below are premises found at the searched address.                                                                                                    |                                                                                               |
|----------------------------------------------------------------------------------------------------|-----------------------------------------------------------------------------------------------|
| <ul> <li>Premises that are already mapped to other buildings cannot be selected for mapping. To request access to those pre</li> <li>Select the premises you want to include in your building and click "Add to Mapping"</li> <li>After showing more premises, be sure to scroll down and select any additional premises wanted. To select all premis</li> <li>You can add up to 50 premises at a time to your building mapping</li> <li>Click "View Meter IDs" to see a list of meter IDs for selected premises</li> </ul> | emises, you will need to contact PG&E.<br>ses, you may need to deselect/reselect "all" again. |
| (Return to Search                                                                                                    |                                                                                               |
| Premisee Show More                                                                                                    | View Meter IDs: Gas: 0 Electric: 0                                                            |

If you are having trouble finding meters:

- Search for variations of the address, "1st", "First", "North", "N", etc.
- Review a utility bill for the meter(s) in question, and search the Service Address as listed on the bill
- Try also including the street numbers in the search

To search for additional meters at other addresses, click Search Premises and repeat. Once you have added all necessary Premises click the Save New Mapping button.

When you return to your Building Detail, you will find the added Premises. Notice the respective "Gas" and "Electric" totals in the top right corner. This shows you the count of *active* meters for each commodity that will report data. If the count is "0", then there are no active meters for that commodity.

| Building Name: P08E Demo<br>Address: 245 MARKET SAN FRANCISCO CA 94105                                                                                  |                 |                                            |    |               |                                                                                               |  |  |
|----------------------------------------------------------------------------------------------------|-----------------|--------------------------------------------|----|---------------|-----------------------------------------------------------------------------------------------|--|--|
| Energy Star Portfolio Manager Meter Status<br>User ID: 1021197 Gas : Nat Linked<br>Building ID: 1378155040 Electric: Not Linked<br>ESPM Property ID: NA |                 |                                            |    |               |                                                                                               |  |  |
| To add or remove premise(s) mapped to this building, use the "Update Mi                                                                                 | apping" button. |                                            |    |               |                                                                                               |  |  |
| Update Mapping                                                                                                    |                 |                                            |    |               |                                                                                               |  |  |
| Update Mapping<br>Click 'View Meter IDs' to see a list of meter IDs for active premises.<br>Premises                                                    |                 |                                            | (  |               | iew Meter IDs: Gas: 1 Electric: 2                                                             |  |  |
| Update Mapping<br>Click "View Meter IDs for active premises.<br>Premises                                                                                |                 | Gas Services                               | (  |               | iew Meter IDs: Ges: 1 Electric: 2<br>Electric Services                                        |  |  |
| Update Mapping Click "View Meter IDs for active premises. Premises Premise Address                                                                      | ¢ No.           | Gas Services<br>Auth Status                | (  | No.           | iew Meter IDs: Gas: 1 Electric: 2<br>Electric Services                                        |  |  |
| Update Mapping Click "View Meter IDs for active premises. Premises Premise Address 215 MARKET ST SAN FRANCISCO CA                                       | 0 No.           | Gas Services Auth Status N/A               | \$ | No.           | iew Meter IDz, Ges. 1 Electric 2<br>Electric Services<br>Auth Status<br>Auth Required         |  |  |
| Update Mapping Click "View Meter IDs for active premises. Premises Premise Address 215 MARKET ST SAN FRANCISCO CA 215 MARKET ST SAN FRANCISCO CA        | + No. 0<br>1    | Gas Services Auth Status N/A Auth Required | \$ | No.<br>1<br>0 | evv Meter IDs; Ges. 1 Electric. 2<br>Electric Services<br>Auth Status<br>Auth Required<br>N/A |  |  |

If a Premises has a "0" for both Gas and Electric, but is part of your building, you should map it to your Building. If either meter becomes active it will automatically become included in your data uploads.

It is at this point that a unique **Benchmarking Building ID** has been created. You will need this, along with your **User ID**, for future steps during the Data Authorization (as needed) and to link to your ESPM Property once created. Please make note of it.

**NOTE**: If a Premise is labeled "Mapped," it is connected to another building and is unavailable. The Benchmarking Portal does not support the mapping of Premises to more than one building. If you have questions about a mapped building/premises? contact the Benchmarking Team at <u>benchmarking@pge.com</u>

Once you complete mapping the building, the Mapping Status will now update to "Defined"

| G     | Together, Bu<br>a Better Cali | ilding<br>fornia                    |              |                  |            |   |            | <b>^</b> |
|-------|-------------------------------|-------------------------------------|--------------|------------------|------------|---|------------|----------|
| Mana  | ige Buildings M               | 1y Profile                          |              |                  |            |   |            |          |
| iana  | ge Buildings                  |                                     |              |                  |            |   |            |          |
| Build | lings                         |                                     |              |                  |            |   |            |          |
|       |                               |                                     |              |                  | Statuses   |   |            |          |
|       | Building Name                 | Address                             | Registration |                  | Mapping    |   | ESPM Link  |          |
| ×     | Test Building                 | 100 Test San Francisco CA 941050000 | Approved     | $\boldsymbol{<}$ | Defined    | > | Not Linked |          |
|       | ying Page 1 of 1              |                                     |              | << First         | < Previous |   | Next >     | Last >>  |

Once you have mapped all your meters, you have completed your building setup in the BMP.

**NOTE:** Section 2 and Section 3 covers the "Auth Required" (if applicable) and "Not Linked" text you see in your Building Detail. These will be addressed in the later steps.

### 1.5 How to Remove a Meter

If you need to remove a meter from an existing building definition, access the Manage Buildings Tab, select the building, and from the Building Details screen, click the UPDATE MAPPING button.

De-select the premise addresses associated with the meters you want to remove by unselecting the checkbox next to the premise address that you want to remove, then select the SAVE UPDATES button.

| PG <mark>&amp;</mark> E                                    | a Better California                                                                                                    |                                                 |                     |                                                                                        |  |  |  |  |  |  |
|------------------------------------------------------------|----------------------------------------------------------------------------------------------------|-------------------------------------------------|---------------------|----------------------------------------------------------------------------------------|--|--|--|--|--|--|
| Manag                                                      | ge Buildings My Profile                                                                                                    |                                                 |                     |                                                                                        |  |  |  |  |  |  |
| odate                                                      | e Building Definition                                                                                                    |                                                 |                     |                                                                                        |  |  |  |  |  |  |
| Jilding A                                                  | Address: 100 TEST SAN FRANCISCO CA 941050000                                                                                                    |                                                 |                     |                                                                                        |  |  |  |  |  |  |
| slow are                                                   | e all the existing mapped premises found at this address. To update this ma                                                                                                    | apping, you can:                                |                     |                                                                                        |  |  |  |  |  |  |
| After sh                                                   | howing more premises, be sure to scroll down and select any additional pr                                                                                                    | emises wanted. To select all premis             | ses, you may need t | o deselect/reselect "all" again.                                                       |  |  |  |  |  |  |
| After sh<br>You can<br>Click "V<br>To cance<br>S<br>Premis | howing more promises, be auro to scroll down and select any additional pr<br>and or remove up to 50 promises as achi to update your building magning<br>View Meter (Da'' to see a list of meter (Da for selected lactive) premises,<br>all out this update, click "Return to Building Detail"<br>Scearch Premises                                                                                                    | amises wanted. To select all premis             | ses, you may need t | o deselect/reselect "all" again.<br>View Meter IDs: Ges: 1 Electri                     |  |  |  |  |  |  |
| After sh<br>You can<br>Click "V<br>To cance<br>Premis      | howing more promises, be sure to scretil down and select any additional pr<br>and of remove our 50 promises each to update your building mapping<br>View Mater IDS" to see a list of mater IDs for selected (active) premises.<br>each orthin update, click "Return to Building Deal"<br>Search Premises<br>ISES<br>Premise Address                                                                                             | emises wanted. To select all premis             | ses, you may need t | o deselect/reselect "all" again.<br>View Meter IDs: Gas: 1 Electri<br>Electric Service |  |  |  |  |  |  |
| After sh<br>You can<br>Click "V<br>To cance<br>S<br>Premis | howing more promises, be auro to scroll down and select any additional pr<br>and or remove our 50 promises each to usdate your building magning<br>Waw Mater ID3" to see a list of meter ID8 for selected factivel) premises.<br>al out thiu update, cick: "Return to Building Deal"<br>Scarch Premises<br>Premise Address<br>215 MARKET ST SAN FRANCISCO CA 941051703992                                                       | emises wanted. To select all premis<br>Gas<br>0 | ses, you may need t | o deselect/reselect "all" again.<br>View Meter IDs: Gas: 1 Electri<br>Electric Service |  |  |  |  |  |  |
| After sh<br>You can<br>Click "V<br>To cance<br>Premis      | howing more promises, be sure to scroll down and select any additional pri<br>and or remove up to 50 promises ace sho to works your building mapping<br>Waw Meter ID3" to see a list of meter ID8 for selected factive) premises,<br>all out this update, click "Return to Building Detail"<br>Scarch Premises<br>Premise Address<br>215 MARKET ST SAN FRANDISCO CA 941051703992<br>215 MARKET ST SAN FRANDISCO CA 941051703992 | emises wanted. To select all premis             | ses, you may need t | o deselect/reselect "all" again.                                                       |  |  |  |  |  |  |

# NOTE: If you need to delete a building, PLEASE REMOVE ALL METERS <u>before</u> deleting the building. If this process is not followed, you will not be able to add them back to a building definition without assistance from the Benchmarking Team.

After completing building definition setup in the BMP, if applicable, the next step is to have any required meter authorizations completed by the meter's account holder.

Once any authorizations are completed, you will set up your ENERGY STAR Portfolio Manager (ESPM) account and connect the ESPM Property with PG&E. If your Building Detail does not include requirements for meter authorizations, you can move to Section 3.

Please note PG&E cannot advise you on how to define/map your building. This will be based on a user's individual benchmarking needs.

### Section 2 | Meter Authorizations (If Applicable)

If applicable, the next step is to have the account holder of the active meter(s) authorize the release of their usage data to your building. If your building does not indicate Authorizations are required, please continue to Section 3 for guidance on configuring an ESPM account for ongoing data-sharing.

Based on the number of active meters in your building definition, Data Authorizations may be required. If required, you will see an "Auth Required" note next to the meter on your Building Detail page.

| PCSE a      | oge<br>Be | ether, Buildin<br>etter Californi<br>ngs My Pro | g<br>ia<br>file                               |                       |                   | ^ (             |
|-------------|-----------|-------------------------------------------------|-----------------------------------------------|-----------------------|-------------------|-----------------|
| Building De | izəti     | l                                               | ta cannot be shared for these customers until | authorizations are re | ceived.           | Remove Building |
|             |           |                                                 | Gas Services                                  |                       | Electric Services |                 |
|             |           | No. 🔅                                           | Auth Status                                   | No.                   | Auth Status       |                 |
|             |           | 1                                               | Auth Required                                 | 1                     | Auth Required     |                 |

#### Meters need to be authorized if:

- A non-residential building has three or fewer active Service Agreements per commodity (gas/electric)
- A building with at least one residential utility account has five or fewer active Service Agreements per commodity

Below are steps the account holder of the meter(s) should follow to authorize their release.

To complete an authorization, you will need the Building ID of your building – this is found in the Building Detail page:

NOTE – **Once an authorization is submitted, it will take approximately 24 hours to process**. The Auth Status will change and be updated in your building after the processing is completed.

| Building Detail Re                                                                                                    |                                                          |  |  |  |  |  |
|----------------------------------------------------------------------------------------------------|----------------------------------------------------------|--|--|--|--|--|
| Tenant authorizations are required. Data cannot be shared for these customers until authorizations are received.<br>Learn More > |                                                          |  |  |  |  |  |
| This building is not linked to your Energy Star Portfolio Manager account. A link must<br>View Instructions >                    | t be established before customer data can be shared.     |  |  |  |  |  |
| Building Name: Test<br>Address: 1234 MAIN ST SAN FRANCISCO CA 94105                                                              |                                                          |  |  |  |  |  |
| Energy Star Portfolio Manager<br>User ID: 1001165<br>Building ID: 7511510428                                                     | Meter Status<br>Gas : Not Linked<br>Electric: Not Linked |  |  |  |  |  |

### 2.1 How to Complete the Web Services Data Authorization Form

Account holders of the meter can authorize the release of their data via the online form: <u>Portfolio Manager Web Services</u> <u>Data Authorization Form</u>.

- 1. Access the Portfolio Manager Web Services Data Authorization form.
- Enter the ten-digit Account Number and select and populate either the Meter Number, (available on the Billing Statement) or the Phone Number linked to the PG&E Account.
- 3. Populate the Captcha and click the CONTINUE button.

Portfolio Manager Web Services Data Authorization

| 1. Customer validation                                   | Use this form to authorize or revoke access to your electricity or gas usage data. An authorization will<br>disclose the data to your buildion owner(s) or landlord(s)                      |   |
|----------------------------------------------------------|----------------------------------------------------------------------------------------------------|---|
| <ul> <li>2 Application details</li> </ul>                | alealese nie data to jobr omining omiter(s) or imitatorio(s).                                                                                                    | - |
| <ul> <li>3 Review, agreement &amp; submission</li> </ul> | General account information                                                                                                    |   |
| <ul> <li>4. Confirmation</li> </ul>                      | "required field                                                                                                    |   |
|                                                          | *PG&E account number                                                                                                    |   |
|                                                          | 1234567890 when entering the data.                                                                                                    |   |
|                                                          | <ul> <li>Customer verification </li> <li>Please provide either a phone number or meter number for verification</li> <li>Phone number</li> <li>Meter number</li> <li>Meter number</li> </ul> | B |
|                                                          | (415) 555-5555<br>*Security • Once the data is entered,<br>complete the Security chec<br>and then click the Next<br>button.                                                                 | k |
|                                                          | Please verify that you are not a robot.                                                                                                    |   |

4. On the next page, the radio button to authorize the release of data is selected as a default

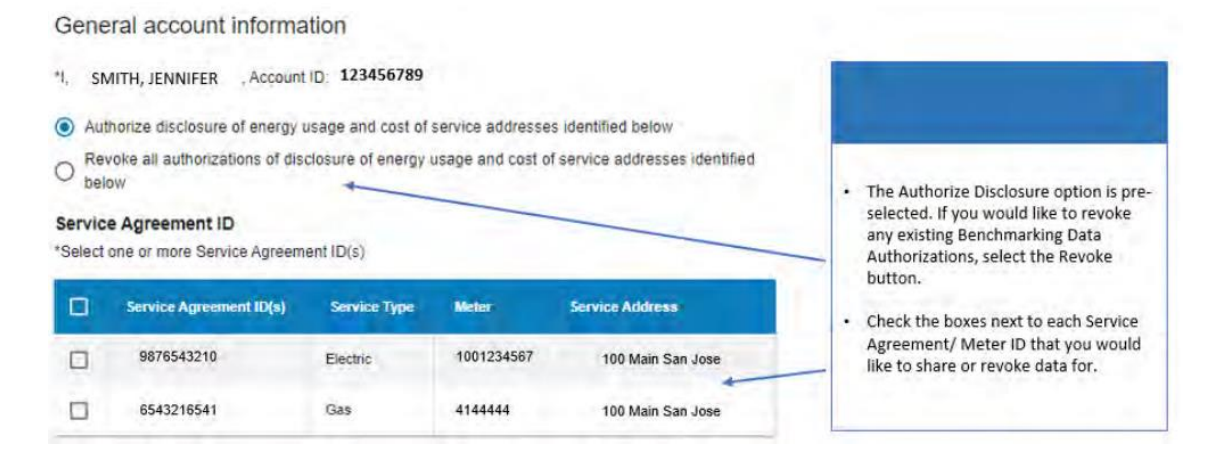

5. Select the Service Agreements for the meter(s) you intend to authorize for release by clicking the checkbox in the Select column

 Type the BMP Building ID into the Property Owner Selection Field. This will present the BMP Building information. If you do not see the building, re-type the Building ID, or confirm the building has been created in the Benchmarking Portal.

|                                                                                                    | ł                | Aggregate building                                                                                                    | data                                                                                                    |                                                               |
|----------------------------------------------------------------------------------------------------|------------------|----------------------------------------------------------------------------------------------------|----------------------------------------------------------------------------------------------------|---------------------------------------------------------------|
|                                                                                                    | N<br>P<br>C      | Note: for customers with CC<br>provided for California Asser<br>Disclosure Program."                                                                                            | A supply charges, the total energy costs (F<br>mbly Bill 802 (AB802), the "Building Energy                          | G&E costs + CCA costs) will be<br>Use Benchmarking and Public |
| <ul> <li>In order to populate the Building ID<br/>field, the person performing<br/>Benchmarking must have completed<br/>mapping their premise meters. This<br/>will create a unique 10-digit BMP<br/>Building ID number. Entering this<br/>number in the Building ID field should<br/>result in the Building information to<br/>present below the field.</li> <li>Once the building information is</li> </ul> | A<br>E<br>M<br>L | Authorized property ow<br>Enter the 10-digit Building ID<br>equester to whom the data<br>carn more about aggrega<br>Select up to ten third parties<br>Building ID<br>6758346644 | vner selection<br>) provided to you by the requester into the<br>should be released to.<br>ted building.data →<br>s | search box. Then select the                                   |
| presented, click the checkbox next to<br>the property and click the Next<br>button.                                                                                                    |                  | Building (D(s)                                                                                                    | Address                                                                                                    | Name                                                          |
| <ul> <li>If an error presents, please confirm<br/>with the Service Provider performing<br/>benchmarking that the BMP Building<br/>ID is correct, and re-enter as needed.</li> </ul>                                                                                                    | 1                | 6758346644                                                                                                    | 123 Main Street, San Jose                                                                                           | Smith, Jennifer                                               |
|                                                                                                    | E                | Next<br>Back<br>Cancel                                                                                                    |                                                                                                    |                                                               |

- 7. Click on the address presented in the pop-up to add the property to the Authorized Property Owner Selection pane.
- 8. Populate your email address on form, agree to the Terms & Conditions and select Continue.

You will receive confirmation that the data authorization form has been successfully submitted. Authorizations process within 24 hours. Once the authorization has processed, you will notice the removal of the Authorization banner and find that the "Auth Required" note has been replaced by "Authorized"

|                     | Gas Services | Electric Services |             |  |
|---------------------|--------------|-------------------|-------------|--|
| No. 🔶 Auth Status 👙 |              | No. $\Rightarrow$ | Auth Status |  |
| 1                   | Authorized   | 1                 | Authorized  |  |

Attempts to request data from ESPM before the data authorization process is completed will result in a data sharing failure. <u>Please wait 24 hours until the authorizations have fully processed before requesting usage</u> data.

### Section 3 | Setup your ENERGY STAR Portfolio Manager Property

After you have completed your BMP building setup, and any required authorizations, it is time to set up your ESPM Property.

These instructions apply to **NEW** users that do not have an existing ESPM Property connected to the Whole Building Program connection (pge\_agg\_benchmark). If you have an existing profile, currently connected to PG&E's legacy Individual Meter Sharing Program connection (pacificgaselectric) please proceed to **Section 6** for instructions on how to convert your existing property for data sharing with our Whole Building Program.

To get started you will need to setup an ESPM Account:

- Go to the ENERGY STAR<sup>®</sup> Portfolio Manager Login page (<u>www.energystar.gov/portfoliomanager</u>) and click Register Now.
- Fill out the required information (fields marked with red asterisk). When complete, click Create My Account.
- Portfolio Manager's default (Yes for Searchability) allows others to search for your account, to facilitate making Contact Connections. Do not change this default setting if you intend to enroll in PG&E's Web Services.
- Finally, click Create My Account to complete the registration process.

| The single -<br>manage one<br>produ-<br>taking & Plants                                                                                                    | databa terenergi efficiency<br>centre autore surveus<br>ctts at home new homes buildi<br>energi - falstegtaletige - just vettele kenner<br>genergi (mening / just vettele kenner                                                                                                    | ings & plants                                                                                                    |                                                                                                    |                                                                                                    |
|----------------------------------------------------------------------------------------------------|----------------------------------------------------------------------------------------------------|----------------------------------------------------------------------------------------------------|----------------------------------------------------------------------------------------------------|----------------------------------------------------------------------------------------------------|
| Indep Deverous and and                                                                                                    | eten Poganationetten Smath                                                                                                    | and a second                                                                                                    | PortfolioManager*                                                                                                    |                                                                                                    |
| IN SECTOR<br>IN Leading<br>Include<br>Include<br>Includes Manager Alaps you<br>Includes Manager Alaps you<br>Includes Manager Alaps you<br>Include Includes Manager<br>Includes Manager Alaps you<br>Include Includes Manager<br>Include Includes Manager<br>Include Include Includes Manager<br>Include Include Includes Manager<br>Include Include Includes Manager<br>Include Include Include Includes Manager<br>Include Include Includes Manager<br>Include Include Include Includes Manager<br>Include Include Include Includes Manager<br>Include Include Include Includes Manager<br>Include Include Inc | The sector sector and the sector sector sect     | COMPETITORS<br>BITLES THERDAS<br>BY MANUARY 15                                                                                                    | Create an Account<br>County Too Account<br>Torms<br>Farmer<br>Gradient and the Action Account of Action Action and the Action<br>Action Action Ac | Reach two as an end of Sign A final<br>Control of Control Control of Control One<br>and Control of Control One Control One<br>and Control One Control One<br>(Control One)<br>(Control One)<br>(Contro |
| Transfer processors of the second second sec                                                                                                   | The case of herbits theory in a range framework of severe set of no bulks,<br>forwards and holds and a strained these. This is also that the framework of the severe theory of the sector of the<br>work of the provide severe series and the severe severe severe severe the severe severe se | Line stoke ange nerseparted tid<br>stoken stoke ange på nerse<br>på forser stoken stoken<br>andre stoken stoken stoken<br>Angene stoken<br>I gjen<br>ansmed<br>Angene stoken<br>Parpet passer på<br>Lines |                                                                                                    |                                                                                                    |

### 3.1 How to create Property profile in ESPM

To benchmark your building with the ENERGY STAR Portfolio Manager, you will need to create a profile that has basic information about the property.

Have the basic information describing your building, such as

- Gross Floor Area
- Year built
- How you would classify your building's primary use (e.g., Office)
- 1. From the My Portfolio tab, add a property by clicking Add a property box to get started

| MyPortfolio    | Sharing        | Reporting | Recognition                                                    |                      |              |                |  |  |  |
|----------------|----------------|-----------|----------------------------------------------------------------|----------------------|--------------|----------------|--|--|--|
| Properties (8) |                |           | Notifications (0)                                              |                      |              |                |  |  |  |
|                | Add a Property |           | You have no                                                    | new notifications.   |              |                |  |  |  |
| Source EUI     | Trend (kBtu/ft | 2)        | Properties                                                     | 3 (8)                |              | Add a Property |  |  |  |
| 200            | •              |           | Filter by: View All Properties (8)  Create Group Manage Groups |                      |              | Search         |  |  |  |
|                | 100            |           | Name                                                           | e 🗢                  | Action       |                |  |  |  |
| 100            |                |           | Demo                                                           | Office_Building_Four | I want to \$ |                |  |  |  |

2. Enter your property's primary function, number of buildings, and construction status. Then click Get Started

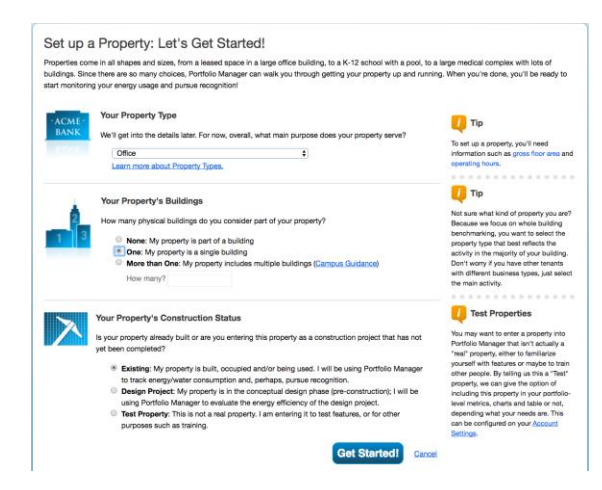

3. Enter the property name and full address carefully.

| About Your Prop    | perty                | 🚺 Tip                                                                            |
|--------------------|----------------------|----------------------------------------------------------------------------------|
| Name:              | Demo Office Building | The name you choose for your property<br>does not have to be unique. But, it may |
| Country:           | United States        | make it easier for you to work with<br>properties in your portfolio if you do no |
| Street Address:    | 100 Main Street      | use the same (or similar) names.                                                 |
| City/Municipality: | San Francisco        |                                                                                  |
| State/Dravince:    | California 1         |                                                                                  |

4. Finish entering the building data, then click Continue

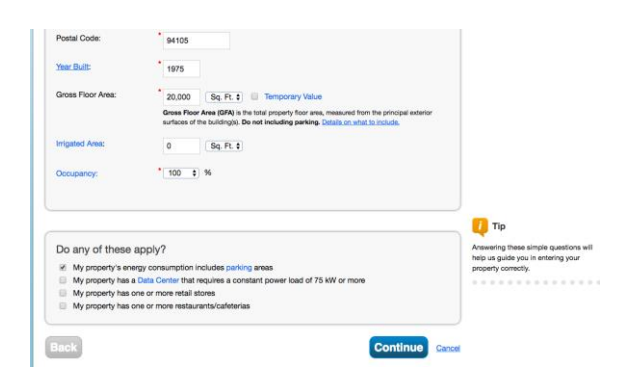

- 5. Enter the specific details requested. These may be changed later, if needed.
- 6. When you finish entering your building details, click **Add Property** to finalize your building profile. The green banner confirms your successful completion of the property set up.

| Property Use Detail                     | Value    |            | Current As Of | Temporary<br>Value |
|-----------------------------------------|----------|------------|---------------|--------------------|
| Open Parking Lot Size                   | • 0      | Sq. Ft. \$ | 1/1/1975      |                    |
| Partially Enclosed Parking Garage Size  | * 5000   | Sq. Ft. \$ | 1/1/1975      |                    |
| Completely Enclosed Parking Garage Size | •0       | Sq. FL \$  | 1/1/1975      |                    |
| Supplemental Heating                    |          |            |               |                    |
| opport the resulting                    | No t Use | a detault  | 1/1/1975      |                    |
| ck                                      | No t Use | a dofault  | Add Pr        | operty o           |

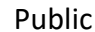

### 3.2 Setting up Energy Meters

To receive data from the BMP, <u>you can only have two virtual Energy Meters connected to PG&E</u>: one natural gas and one electric meter. The system can only share data with one electric meter and one natural gas meter. PG&E will aggregate the net usage for the meters included in your BMP Portal building definition and post the data for each commodity into the meters that you create in this process. Creating/connecting additional meters may interfere with accurate data sharing.

To get started:

- 1. Click the **Energy** tab
  - Click Add a Meter
  - Choose Electric or Natural Gas: No other meter types are supported.
  - Choose the energy source (e.g., from the grid for electric)
  - Choose the Units For Electric, select kWh, for natural gas, select Therms)
  - Users can name the Meters whatever works best. However, we recommend adding "Aggregate" in the name
  - Set Date Meter Became Active to January 1, two years prior to the current date, regardless of when your actual meters became active. For example, if you are creating your meters in 2024, please set the start date to January 1, 2022.
  - Click "Add Another Entry" and create second meter with other commodity not used
- 2. After creating one electric and one natural gas meter, click the CREATE METERS button, then click CONTINUE
- 3. Next, select These meter(s) account for the total energy consumption button
- 4. Click the APPLY SELECTIONS button

When completed, you should have only two meters. Sample photo below:

| Meters - Used to Compute M<br>Change Meter Selections | letrics (2)     |                            | Add A Meter                  |
|-------------------------------------------------------|-----------------|----------------------------|------------------------------|
| Name<br>Meter ID                                      | Energy Type 🔶   | Most Recent<br>Bill Date + | In Use?<br>(Inactive Date) 🗘 |
| Aggregate - Electric Grid Meter<br>35868969           | Electric - Grid |                            | Yes                          |
| Aggregate - Natural Gas<br>35868970                   | Natural Gas     |                            | Yes                          |

Souther the second state of the second states and the second states and the second state

If you have more than one electric and / or more than one natural gas meter(s), go back and delete your extra meter(s). The system will not work properly if you have more than one shared meter per commodity.

### 3.3 Connect with PG&E in ESPM

To establish a connection between ESPM and the BPM, you will need to connect with PG&E's ESPM account then share your ESPM Property with PG&E. If your account is already connected to PG&E's Whole Building Benchmarking connection; pge\_agg\_benchmark you can skip this step.

The first step is to connect with PG&E as a Portfolio Manager contact.

1. Click on the Contacts link on the top right corner of the page -

| ENERGYSTAR PO                                                                           | GY STAR®<br><b>rtfolio</b>                                                                           | Vanag                                                                                        | er®                                                                           | Welcome Account   Notifications I ENERCY   Contacts Help   Sign<br>pge_agg_benchmar Settings<br>k: Notifications                                                                                                    |
|-----------------------------------------------------------------------------------------|----------------------------------------------------------------------------------------------------|----------------------------------------------------------------------------------------------|-------------------------------------------------------------------------------|----------------------------------------------------------------------------------------------------|
| MyPortfolio                                                                             | Sharing                                                                                              | Reporting                                                                                    | Recognition                                                                   |                                                                                                    |
| My Conta<br>This is where you<br>Registered Archi<br>and you can sha<br>accounts and se | acts and C<br>u keep track of you<br>tects, or others wi<br>re your properties<br>nding a connection | Drganizatio<br>ur contacts and/or o<br>th whom you share<br>& reports with any<br>n request. | IDS<br>organizations (i.e. )<br>information). You<br>of your <i>connected</i> | people or companies associated with your properties such as Professional Engineers,<br>can add anyone as a contact, regardless of whether they have a Portfolio Manager account<br>d contacts. You can "connect" to other Portfolio Manager users by searching for their |
| Contac                                                                                  | ts                                                                                                   | Organizations                                                                                |                                                                               |                                                                                                    |
| Search exis                                                                             | sting contacts                                                                                       |                                                                                              | Q                                                                             | Add New Contacts/Connections                                                                                                    |

2. Click the Add New Contacts/Connections button.

| My Contacts a                                                                                                    | and Organizatio                                                                                                 | ons                                                                                         | <                                                                                                    |
|----------------------------------------------------------------------------------------------------|----------------------------------------------------------------------------------------------------|---------------------------------------------------------------------------------------------|----------------------------------------------------------------------------------------------------|
| This is where you keep tra<br>Registered Architects, or o<br>and you can share your pr<br>accounts and sending a co | ack of your contacts and/or<br>others with whom you share<br>roperties & reports with any<br>onnection request. | organizations (i.e. people<br>a information). You can add<br>of your <i>connected</i> conta | or compaqies associated with your properties such as Professional Engineers,<br>I anyone as a contact, regardless of whether they have a Portfolio Manager account<br>.ts. You can "conneet" to other Portfolio Manager users by searching for their |
| Contacts                                                                                                    | Organizations                                                                                                   |                                                                                             |                                                                                                    |
| Search existing conta                                                                                               | acts                                                                                                    | Q                                                                                           | Add New Contacts/Connections                                                                                                    |

3. Enter Pacific Gas and Electric in the Name Field and select Search. When the page refreshes, Pacific Gas and Electric Whole Building (pge\_agg\_benchmark) will appear on the right side of the page. Click Connect.

|                     |                    | neporung          | Recognition              |                                                                                     |
|---------------------|--------------------|-------------------|--------------------------|-------------------------------------------------------------------------------------|
| Search Re           | esulte             |                   |                          |                                                                                     |
| The results of your | r search are liste | d below. Clicking | "Connect" will send a re | uest to the person asking them to confirm your request to add them as your contact. |
| they accept, you w  | rill see them list | d as a connected  | contact in your address  | book. If they do not accept, or have not accepted yet, you will see them as an      |

- 4. Enter User Account info
- 5. Read and Agree to PG&E's Terms of Use and select Send Connection Request

| Data                                                                       |                                                                                                    |
|----------------------------------------------------------------------------|----------------------------------------------------------------------------------------------------|
| Pacific Gas and Electr<br>complete this informat<br>properties and/or mete | <u>Compary</u> requires the following information in order to exchange data with your propertylies, it you have any questions about how to<br>on, please ordered <b>Placific Gas and Electric Company.</b> Once your connection request has been accepted, you can share individual<br>re with them to get started exchanging data.                                                                                                    |
| Authorized By:                                                             | Jane Doe     Example: Jane Binpson Custem Field Authorized By; 1 - 20 Characters                                                                                                    |
| Customer Email:                                                            | * jane.doo@comnpany.com<br>Custom Field Customer Email Address; 1 - 50 Characters                                                                                                    |
| Terms of Use:                                                              | In the L1.3. Environmental Protection Agency's (ETM) national energy<br>program. I understand, on tasked of Costoney, that the ETM regulates<br>information about Customers and Etility lights (Landows, et al. the ETM regulates<br>information about Customers and Etility lights (Landows, et al. the ETM regulates<br>and the second second second second second second second second<br>becommentation about the second second second second second second<br>becommentation about the second second second second second second<br>becommentation and the second second second second second second second<br>becommentation and the second second second second second second second<br>becommentation and the second second second second second second<br>becommentation and the second second second second second second<br>becommentation and the second second second second second second<br>second second second second second second second second second<br>second second second second second second second second second<br>second second second second second second second second second second<br>second second second second second second second second second second<br>second second second second second second second second second second<br>second second second second second second second second second second<br>second second second second second second second second second second<br>second second second second second second second second second second<br>second second sec |
| Agreement:                                                                 | *  I agree to my provider's ( <u>Pacific Gas and Electric</u><br>Company) Terms of Use.                                                                                                    |
|                                                                            | Send Connection Request                                                                                                    |

The top of the next page shows a green banner confirming that your Connection request was sent to PG&E's Whole Building Account.

**NOTE:** PG&E has two ESPM accounts. Make sure you only send a connection request to Pacific Gas and Electric Whole Building at **pge\_agg\_benchmark**. Connection requests are processed in batch and should be completed within 24 hours. You will receive a notification in your ESPM account when the request has been completed.

### 3.4 Share your Building and Meters with PG&E

After you receive confirmation that the connection request has been accepted, next you will share your ESPM Property with PG&E. Please have your BMP Building ID and BMP User ID available for this step. This is how PG&E will link your building definition for data-sharing to this ESPM property.

1. Click the Sharing tab

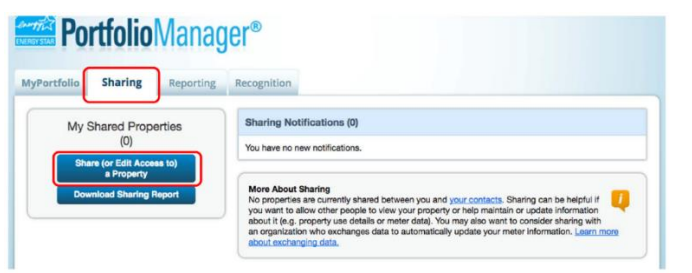

- 2. Click the Share (or Edit Access to) a property button
- 3. Select One Property (you can only share one Property at a time)
- 4. Select the specific Property
- 5. Select Pacific Gas and Electric Whole Building (pge\_agg\_benchmarking) from list of contacts

| MyPortfolio                                                         | Sharing                                                                                       | Reporting                                                                        | Recognition                                                                       |                                                                              |                                                      |                                                                                                    |
|---------------------------------------------------------------------|-----------------------------------------------------------------------------------------------|----------------------------------------------------------------------------------|-----------------------------------------------------------------------------------|------------------------------------------------------------------------------|------------------------------------------------------|----------------------------------------------------------------------------------------------------|
| Share (O<br>Sometimes it's r<br>(perhaps autom<br>who you'd like to | or Edit Acc<br>really important to<br>natically) or process<br>o share with them.             | ess to) Pro<br>be able to share yo<br>s applications for n<br>If you have alread | Operties<br>our property with so<br>acognition. If this so<br>y shared properties | meone else. Maybe the<br>unds like what you nee<br>, you can also use this f | y need to help<br>d, start out by<br>form to edit pe | monitor your property, enter energy information<br>selecting the property(ies) that you'd like to share and<br>ople's access to your properties.                                                                                                    |
|                                                                     | Select Prop                                                                                   | erties                                                                           |                                                                                   |                                                                              |                                                      | i Sharing with Accounts                                                                                                    |
| ×                                                                   | We'll get into the<br>to share and/or e<br>One Property                                       | details of the leve<br>edit access to?                                           | of access later. Fo                                                               | r now, which properties                                                      | do you want                                          | In order to share properties with others (either<br>individuals or organizations), you need to be<br>"connected" withem. To make a connection, go to the<br>"Add Contact" or "Add Organization" page and search<br>for them within Potrollo Manager (they need to have a<br>Portfolio Manager account). Once you find them, send a |
| ~                                                                   | Select Peop<br>Which people (a<br>current access to<br>on the next page<br>Select contacts to | IC (ACCOUNTS)<br>ccounts) do you w<br>b)? The access for<br>t.                   | ant to share these p<br>each can be differe                                       | roperties with (or modify<br>nt and you'll be able to :                      | y their<br>specify that                              | request, they will show up on the list to the left.                                                                                                    |
|                                                                     | Pacific Gas and<br>Pacific Gas and                                                            | Electric Company<br>Electric Whole Bu                                            | (PACIFICGASELE<br>ilding (pge_agg_be                                              | CTRIC)                                                                       |                                                      | To get started, first <u>connect with an organization that</u><br><u>exchanges data</u> . Once you are connected, their name<br>will appear on the selection list on the left. Note: you<br>can now share in bulk for <u>exchanging data</u> .                                                                                     |
|                                                                     |                                                                                               |                                                                                  |                                                                                   | ÷                                                                            |                                                      | Who gets to Share Forward?<br>Full Access - Automatically includes "Share Forward"<br>rights                                                                                                    |

- 6. For Permissions, choose Personalized Sharing & Exchange Data ("Custom Orders") and click Continue
- 7. Under Select Permissions, select the radio button in the Exchange Data Column

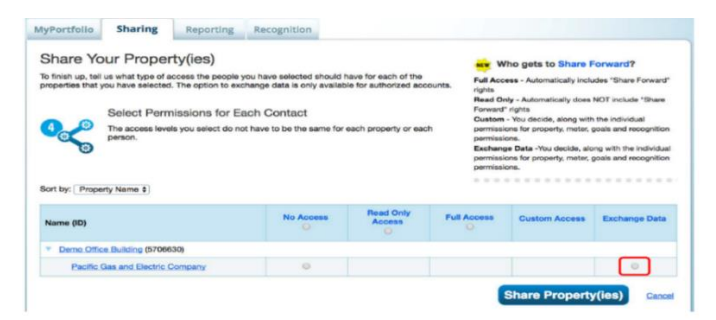

8. When you select the Exchange Data Radio Button, a Pop-Up window will open

For this next step, you will need information from your BMP Building Detail page; log into BMP and navigate to the Building Detail page of your building

- 9. Enter your Building ID from the BMP
- 10. Enter your User ID from the BMP
- 11. For Property Information, select Full Access DO NOT SELECT READ ONLY
- 12. For your Electric and Natural Gas meter select Full Access DO NOT SELECT READ ONLY
- 13. Set Goals and Recognition to Full Access or None DO NOT SELECT READ ONLY

| questions about how to comp                                                                                        | lete this in                                         | formatio         | on, please contact ther                              | n directly.                           |
|----------------------------------------------------------------------------------------------------|------------------------------------------------------|------------------|------------------------------------------------------|---------------------------------------|
|                                                                                                    | * 123456789<br>Building ID provided in Pacific Gas a |                  | d in Pacific Gas and Elect                           | ole: 0123456789<br>ric Building Bench |
| User ID:                                                                                                    | * 1234                                               | 567              | Examp                                                | ole: 7654321                          |
|                                                                                                    | User ID p                                            | rovided in       | Facilie Gas and Electric I                           | building benchmai                     |
| Select the permission level be                                                                                     | elow that v                                          | ou woul          | d like to grant Pacific                              | Gas and Electric                      |
| Select the permission level be                                                                                     | elow that y                                          | vou woul<br>None | d like to grant <u>Pacific</u>                       | Sas and Electric                      |
| Select the permission level be<br>Item<br>Property Information                                                     | elow that y                                          | None             | d like to grant <u>Pacific (</u><br>Read Only Access | Sas and Electric<br>Full Access       |
| Belect the permission level be<br>Item<br>Property Information<br>T All Meter Information                          | elow that y                                          | None             | d like to grant Pacific to<br>Read Only Access       | Sas and Electric<br>Full Access       |
| Select the permission level be<br>tem<br>Property Information<br>All Meter Information<br>Energy Meters            | elow that y                                          | None             | d like to grant <u>Pacific (</u><br>Read Only Access | Sas and Electric<br>Full Access       |
| Select the permission level by Item Property Information All Meter Information Energy Meters Aggregate Electric Gi | elow that y                                          | None             | d like to grant <u>Pacific I</u><br>Read Only Access | Bas and Electric<br>Full Access       |

14. Set your aggregate meters sharing to Full Access. REMINDER – Check that only two meters (1 electric and 1 natural gas) are set to Full Access. If your building has any other meters listed in ESPM, these should be set to **None**.

Do not select Read Only for any setting. That will override the sharing permissions and interfere with data-sharing

- 15. For Share Forward, check the radio button for No
- 16. Click on the Apply Selections and Authorize Exchange button

| Energy Meters                                                                 |   |   |   |   |    |
|-------------------------------------------------------------------------------|---|---|---|---|----|
| Aggregate Electric Grid Meter                                                 | 0 | 0 | ۲ |   |    |
| Aggregate Natural Gas                                                         | 0 | • | ۲ | 1 |    |
|                                                                               | ~ |   |   | - |    |
| Boals, Improvements, & Checklists                                             | 0 | 0 | ۲ |   |    |
| Soals, Improvements, & Checklists<br>Recognition                              | 0 | • |   |   |    |
| Soals, Improvements, & Checklists<br>Recognition<br>Iditional Options:<br>tem | 0 | • | • |   | No |

17. On the next page, click Share Property(ies) to complete the data exchange request

A green banner will appear at the top of the page confirming that your site sharing request was submitted.

**NOTE:** Sharing requests are processed in batch and should be complete within 24 hours. You will receive a notification in your ESPM account when the Share has been accepted

### Section 4 | Un-share / Re-share

Once you have completed the BMP and ESPM setup, your data will be uploaded in 10 – 15 business days. However, if you want to retrieve data sooner you can jumpstart the data upload by re-sharing the building.

While not required, the "re-share" kickstarts your data upload and allows your data to arrive within twenty-four hours. If you skip this step, data will upload in 10 - 15 business days at the next monthly data load. Please note that use of the Unshare/Reshare process may result in duplicate (overlap) records if a monthly record is already present, creating an OVERLAP condition in ESPM. If this occurs, PG&E's recommendation is to retain the record received in the most recent data share.

### 4.1 Un-share / re-share your building

To get started

1. Go to the Summary tab of your property profile in Portfolio Manager

| MyPortfolio                       | Sharing             | Reporting                     | Recognition |               |                                  |                                    |         |                                                      |                                 |
|-----------------------------------|---------------------|-------------------------------|-------------|---------------|----------------------------------|------------------------------------|---------|------------------------------------------------------|---------------------------------|
| Demo C<br>100 Main Stree          | office Build        | ding<br>CA 94105   <u>Map</u> | lt          |               | Not eligi<br>ENERGY<br>Certifica | ble to apply for<br>/ STAR<br>tion | w<br>Sc | eather-Normalized<br>burce EUI (kBtu/ft <sup>4</sup> | d<br>Y <u>Why not</u><br>score? |
| Portfolio Mana<br>Year Built: 197 | ger Property ID: 5  | 706630                        |             |               |                                  |                                    | с       | urrent EUI: <u>N/</u>                                | <u>'A</u>                       |
| / Edit                            |                     |                               |             |               |                                  |                                    | в       | aseline EUI: <u>N</u> /                              | <u>'A</u>                       |
| Summary                           | Details             | Energy W                      | later Wast  | e & Materials | Goals                            | Design                             |         |                                                      |                                 |
| Notificat                         | ions (0)            |                               |             | Metrics S     | Summary                          |                                    |         |                                                      |                                 |
| You have                          | no new notification | ns.                           |             | Metric        |                                  | Not Available (Er<br>Baseline)     | ergy    | Not Available (Energy<br>Current)                    | Change                          |
|                                   |                     |                               |             | ENERGY STA    | R score (1-100)                  | Not Available                      |         | Not Available                                        | N/A                             |
| -                                 |                     |                               |             |               | a                                |                                    |         |                                                      |                                 |

2. Under the Summary tab, go to "Sharing this Property" section. In the "I want to..." dropdown box to the right of Pacific Gas and Electric Company (pge\_agg\_benchmark), choose Remove Contact's Access to Property.

| 2 People Have Access to                                           | o this Property                 | Share                                                                                                    |
|-------------------------------------------------------------------|---------------------------------|----------------------------------------------------------------------------------------------------|
| Name 🔺                                                            | Permissions +                   | Action                                                                                                    |
| AJ W<br>(wortmana)                                                | Property Data Administrator     | I want to                                                                                                    |
| Pacific Gas and Electric<br>Whole Building<br>(pge_agg_benchmark) | Exchange Data<br>Shared by AJ W | I want to                                                                                                    |
| Ecopy Property                                                    | Transfer Ownership              | View Contact's Permissions<br>Edit Contact's Permissions<br>Dc Remove Contact's Access to P<br>Share Properties With Contact |

- 3. A pop-up window will ask you to confirm removal of PG&E's access to this property. Click Continue.
- 4. When the page refreshes, PG&E will no longer appear in the list of Contacts who have access to your building.

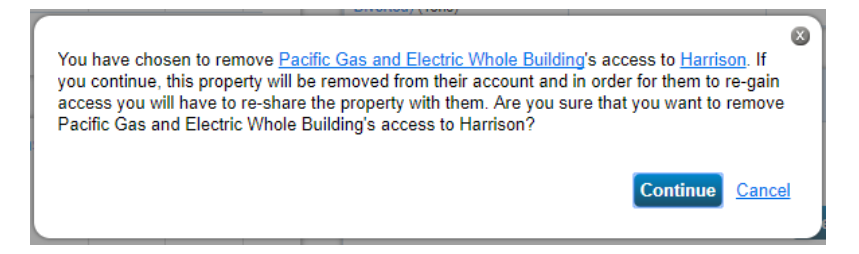

Next we will establish a fresh site share connection with PG&E. If you do not successfully complete this step, data will not share to your ESPM Property, and PG&E support teams will not have visibility to your property in the event troubleshooting is needed.

5. Click the "Sharing" tab at the top of the page

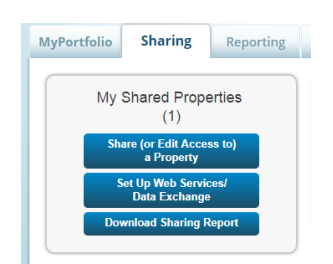

- 6. Click the Share (or Edit Access to) a property
- 7. Select the Property you wish to Re-share
- 8. Select the pge\_agg\_benchmark contact for re-sharing
- 9. Select "Personalized Sharing & Exchange Data ("Custom Orders"), click Continue
- 10. Select the Exchange Data radio button
- 11. A pop-up screen will appear, and should already be populated with the Building ID and User ID
- 12. Set Property Information, Aggregate Electric, and Aggregate Natural gas to Full Access
- 13. Set Goals and Recognition to Full Access or None
- 14. Confirm nothing is set to Read Only

| Building ID: 12345                                                                                                    | 67890       | Example                                           | e: FG 323         |  |  |
|----------------------------------------------------------------------------------------------------|-------------|---------------------------------------------------|-------------------|--|--|
| Building IC                                                                                                    | ); 1 - 12 C | haracters More Informatio                         | 81                |  |  |
| User ID: 12345                                                                                                    | 67          | Example                                           | e: FG 323         |  |  |
|                                                                                                    |             |                                                   |                   |  |  |
| Select the permission level below that y                                                                                                    | ou would    | d like to grant Z PGAE                            | for each category |  |  |
| Select the permission level below that y                                                                                                    | ou wouk     | d like to grant Z_PGAE<br>Read Only Access        | for each category |  |  |
| Select the permission level below that y Item Property Information                                                                                           | None        | d like to grant Z_PGAE<br>Read Only Access        | for each category |  |  |
| Select the permission level below that y Item Property Information All Meter Information                                                                     | None        | d like to grant Z PGAE<br>Read Only Access        | Full Access       |  |  |
| Network the permission level below that y tem Property Information All Meter Information Fenergy Meters                                                      | None        | d like to grant <u>Z PGAE</u><br>Read Only Access | Full Access       |  |  |
| Refect the permission level below that y     Rem     Property Information     * All Meter Information     * Energy Meters     Aggregated Electric Grid Meter | None<br>0   | d like to grant Z PGAE<br>Read Only Access        | Full Access       |  |  |

15. Finally, click the Apply Selections and Authorize Exchange button, and then select Share Property. You will see a confirmation message displayed on the completion of this step

Once you complete the un-share / re-share energy usage data will upload within 24 hours

| inario accountionly shared                                  | THE REAL PROPERTY AND A DESCRIPTION OF A DESCRIPTION OF A |               | dias). If you shared anonarties, you will receive a politication when your or | ontact has accord         |
|-------------------------------------------------------------|----------------------------------------------------------------------------------------------------|---------------|-------------------------------------------------------------------------------|---------------------------|
| e. If you edited access to                                  | purrent permission                                                                                                    | ns, the edits | have been made, no acceptance is required.                                    |                           |
| u edited web services Cus                                   | nom ID heids, reak                                                                                                    | a unis.       |                                                                               |                           |
| My Shared Prop                                              | ortios                                                                                                    | Sha           | ring Notifications (3) View All                                               |                           |
| My Shared Properties<br>(7)                                 |                                                                                                    |               | and the second of the second                                                  |                           |
| (7)                                                         | in the a                                                                                                    |               |                                                                               | Cancel                    |
| (7)<br>Share (or Edit Aco<br>a Property                     | res to)                                                                                                    | <•            | Aggregated Electric Grid Meter - Sharing request sent to Z PGAE               | Cancel                    |
| (7)<br>Share (or Edit Aco<br>a Property<br>Download Sharing | res (o)<br>Report                                                                                                    | <.            | Aggregated Electric Grid Meter - Sharing request sent to Z PGAE               | Cancel<br>Clear<br>Cancel |

Congratulations! You have successfully set up your Building in the BMP and ESPM. To confirm an accurate setup, please review our Benchmarking Portal Checklist in Section 5.

If you need support, submit your question along with your Building ID and ESPM Property ID to benchmarking@pge.com

### Section 5 | Checklist

If you have completed all the steps above, but are not seeing data in your ESPM Property, please review the following checklist. Key steps are highlighted that, if missed, will impact the data upload.

### 5.1 Review your Building Benchmarking Portal Setup

Log into your BMP Account, and select your Building

- 1. Review the Premises mapped to your Building
  - Confirm the Premises mapped to your building are addresses that match your building
  - Review the total number of active meters at your building

| Premises          | View Me                       | eter IDs: Gas: 1 Electric: 1 |       |                  |
|-------------------|-------------------------------|------------------------------|-------|------------------|
|                   | Gas Services No.  Auth Status |                              | E     | lectric Services |
| Premise Address 0 |                               |                              | No. 0 | Auth Status      |

Remember, this number totals *active* meters. If your building has any meters that are currently inactive (e.g., no tenant) that meter will not be reflected in this total, but will be added once it is active again

- Finally, click <u>View Meter IDs</u> to review the Meter #'s of the meters you selected
- If you need to remove Premises, select UPDATE MAPPING button, de-select the Premise you wish to remove, then click the Save Updates button.
- 2. Confirm that the Electric and Gas meters have been connected to ESPM. The BMP Portal will display the ESPM property that is linked to your BMP Building. Confirm that you have connected to the correct ESPM Property. NOTE: If you only have one commodity present in your building definition (i.e., electric meters only and no gas), the absent commodity will always reflect NOT LINKED. This condition will not impact data sharing for the commodity that is present.

| Meter Status                                  |  |
|-----------------------------------------------|--|
| Gas : Linked to Portfolio Manager account     |  |
| Electric: Linked to Portfolio Manager account |  |

- If either status is Not Linked, with the exception noted above, you will need to review your ESPM Setup on Pg. 19 (section 3.4), and confirm you created only one meter each for electric and natural gas
- 3. Confirm that no meters require Authorizations

|                     | Gas Services | Electric Services |             |  |  |  |
|---------------------|--------------|-------------------|-------------|--|--|--|
| No. 0 Auth Status 0 |              | No.               | Auth Status |  |  |  |
| 1                   | Authorized   | 1                 | Authorized  |  |  |  |

- If you see an Auth Required, the meter has not been authorized for release
- Review Section 2 for how to obtain data authorizations and complete as needed

If your Building:

- Has all intended premises mapped
- Shows correct commodities as linked to Portfolio Manager Account for the appropriate ESPM Property ID
- If applicable, required meters are authorized

Your setup in the Benchmarking Portal is complete.

### 5.2 Review your ESPM Setup

Log into your ESPM Account, and select your property, and select the Energy Tab

1. Confirm you have created 1 electric and 1 natural gas meter.

| Meters - Used to Compute Metrics (2)     Add A Meter       Change Meter Selections |                 |                             |                              |  |  |  |  |
|------------------------------------------------------------------------------------|-----------------|-----------------------------|------------------------------|--|--|--|--|
| Name<br>Meter ID                                                                   | Energy Type 🔶   | Most Recent<br>Bill Date \$ | In Use?<br>(Inactive Date) 🗘 |  |  |  |  |
| Aggregate - Electric Grid Meter<br>35868969                                        | Electric - Grid | 12/31/2017                  | Yes                          |  |  |  |  |
| Aggregate - Natural Gas<br>35868970                                                | Natural Gas     | 12/31/2017                  | Yes                          |  |  |  |  |

Souther States In the Image of the Image of

• If you have created more than one meter for electric and / or natural gas, you will need to delete the meter(s) so that there is only one electric and natural gas meter each

**NOTE:** If you were previously connected to PG&E's AB 1103 Individual Meter Setup, you do not need to delete any meters. You will need to mark them as Inactive and remove your connection with PACIFICGASELECTRIC. Refer to Section 6 for guidance.

- 2. Check the Sharing Permissions of your ESPM Property with pge\_agg\_benchmark
  - Go to the "Sharing this Property" box at the bottom right of the Summary tab

| Sharing this Property                                             |                                 |             |  |  |  |  |  |  |
|-------------------------------------------------------------------|---------------------------------|-------------|--|--|--|--|--|--|
| 2 People Have Access to this Property                             |                                 |             |  |  |  |  |  |  |
| Name 🔺                                                            | Permissions ¢                   | Action      |  |  |  |  |  |  |
| AJ W<br>(wortmana)                                                | Property Data Administrator     | I want to   |  |  |  |  |  |  |
| Pacific Gas and Electric<br>Whole Building<br>(pge_agg_benchmark) | Exchange Data<br>Shared by AJ W | I want to V |  |  |  |  |  |  |

- Make sure you have shared with Pacific Gas and Electric Whole Building (pge\_agg\_benchmark) and that the Permissions are set to Exchange Data
- Next, click Exchange Data and confirm that
  - Property Information is set to Full
  - Aggregate Electric is set to Full
  - Aggregate Natural Gas is set to Full
  - o Goals, Improvements, & Checklists is set to Full or None
  - Recognition is set to **Full** or **None**

| Item                                      | Permissions |
|-------------------------------------------|-------------|
| Property Information                      | Full        |
| <ul> <li>All Meter Information</li> </ul> | None        |
| Aggregate Electric                        | Full        |
| Aggregate Natural Gas                     | Full        |
| Goals, Improvements, & Checklists         | Full        |
| Recognition                               | Full        |
| Share With Others                         | No          |

- If you have any other meters at the building (e.g., other utility or water meter), these must be set to None
- Do not have anything set to **Read Only** this will override other settings

NOTE: If you are not connected with pge\_agg\_benchmark, you will need to review Section 3 for instructions on how to connect with the proper PG&E ESPM Account; pge\_agg\_benchmark

- 3. If you need to make any changes in ESPM, click the Sharing tab
  - Click Share (or Edit Access to) a property
  - Select "One Property"
  - Select the Property to edit
  - Select Pacific Gas and Electric Whole Building (pge\_agg\_benchmark) connection
  - Select Personalized Sharing & Exchange Data ("Custom Orders")
  - Select Continue
  - Select "Edit"
  - Update the Permission settings to:

| Item                              | None | Read Only Access | Full Access |  |  |  |  |
|-----------------------------------|------|------------------|-------------|--|--|--|--|
| Property Information              | 0    | 0                | ۲           |  |  |  |  |
| All Meter Information             |      |                  |             |  |  |  |  |
| Energy Meters                     |      |                  |             |  |  |  |  |
| Aggregate Electric                | 0    | 0                | ۲           |  |  |  |  |
| Aggregate Natural Gas             | 0    | 0                | ۲           |  |  |  |  |
| Goals, Improvements, & Checklists | 0    | 0                | ۲           |  |  |  |  |
| Recognition                       | 0    |                  | ۲           |  |  |  |  |

NOTE: Goals, Improvements, & Checklists, and Recognition and can be set to either Full Access or None. Certain settings will default Goals to None. If that happens, keep it at None.

- Select "No" for Share Forward
- Click the Apply Selections & Authorize button
- Click the Share Property(ies) button

# Section 6 | Editing an ESPM Account setup with individual meter sharing (AB 1103)

PG&E's Legacy Benchmarking Program for Individual Meter Sharing is being retired. If you have shared your ESPM Property with PG&E to receive individual meter data (AB 1103), you need to edit to your ESPM Property to begin receiving aggregate data from the BMP. Failure to convert to the Whole Building Benchmark Program may result in an interruption of data-sharing for accounts under the pacificgaselectric connection.

Please have your BMP Building ID and BMP User ID available for this process. This is how PG&E will link your building definition for data-sharing to this ESPM property.

### 6.1 Adjust existing ESPM Connection with PG&E

If your ESPM Property has existing individual meter connections, you will need to edit and update these meters to **Inactive.** This ensures that double counting of energy consumption does not occur. Also, as an option, it is recommended to remove access to the PACIFICGASELECTRIC ESPM account.

### Step 1: Make existing meters Inactive

- 1. Click the Energy tab
- 2. Click on an existing meter that is receiving data from PACIFICGASELECTRIC
- 3. Click on the Basic Meter Information banner
- 4. Uncheck the Still in Use box
- 5. Indicate January 1 of last year for Date Meter Became Inactive, and select the Save Changes button

The Benchmarking Portal will \*ONLY\* upload data from January 1 of last year - present date of this year

6. Repeat steps for the remaining connected meters

#### Step 2 (optional): Remove PACIFICGASELECTRICs access to your property

- 1. Click the Summary tab
- 2. Scroll down to the Sharing this Property box
- 3. Click "I want to..." next to the Pacific Gas and Electric (PACIFICGASELECTRIC) contact and select "Remove Contact's Access to Property"

| Sharing this Property                                           |                                 |                                                                                                    |  |  |  |  |  |
|-----------------------------------------------------------------|---------------------------------|----------------------------------------------------------------------------------------------------|--|--|--|--|--|
| 2 People Have Access to                                         | < Share                         |                                                                                                    |  |  |  |  |  |
| Name 🔺                                                          | Permissions •                   | Action                                                                                                    |  |  |  |  |  |
| AJ W<br>(wortmana)                                              | Property Data Administrator     | I want to                                                                                                    |  |  |  |  |  |
| Pacific Gas and Electric<br>Company<br>(PACIFICGASELECTRI<br>C) | Exchange Data<br>Shared by AJ W | I want to ▼                                                                                                    |  |  |  |  |  |
| Copy Property                                                   | Transfer Ownership 👱 I          | View Contact's Permissions<br>Edit Contact's Permissions<br>Remove Contact's Access to Pro<br>Share Properties With Contact |  |  |  |  |  |

4. Select "Continue" when the confirmation pop-up appears

**Note**: *Do not delete any old meters*. Change individual meters to "Inactive" and remove access to the Property for PACIFICGASELECTRIC. This ensures that you retain any historical data that has already been entered for those meters as needed.

Next, you need to create two new meters. To receive data from the BMP, you can only have two Energy Meters: one natural gas and one electric meter. Or one meter if you only receive service for one commodity from PG&E.

### 6.2 Create Two New Meters

- 1. Click the Energy tab
  - Click Add a Meter
  - Choose Electric or Natural Gas: No other meter types are supported.
  - Choose the energy source (e.g., from the grid for electric)
  - Choose the Units For Electric, select kWh, for natural gas, select Therms)
  - Users can name the Meters whatever works best. However, we recommend adding "Aggregate" in the name
  - Set Date Meter Became Active to January 1 of the prior year regardless of when your actual meters became active
  - Click "Add Another Entry" and create second meter with other commodity not used
- 2. After creating one electric and one natural gas meter, hit Create Meters, then Continue
- 3. Next, select These meter(s) account for the total energy consumption button
- 4. Click Apply Selections

When complete, you should only have two new meters (sample below)

| Meters - Used to Compute M                  | Add A Meter     |   |                          |   |                            |   |  |
|---------------------------------------------|-----------------|---|--------------------------|---|----------------------------|---|--|
| Change Meter Selections                     |                 |   |                          |   |                            |   |  |
| Name<br>Meter ID                            | Energy Type     | ¢ | Most Recent<br>Bill Date | ¢ | In Use?<br>(Inactive Date) | ¢ |  |
| Aggregate - Electric Grid Meter<br>35868969 | Electric - Grid |   |                          |   | Yes                        |   |  |
| Aggregate - Natural Gas<br>35868970         | Natural Gas     |   |                          |   | Yes                        |   |  |

San and Annual Totals by Meter

NOTE: It is important that you set the Date Meter Became active for the two aggregate Meters to January 1 of last year. Also, make sure you set the Date Meter Became Inactive for the old meters to January 1 of last year.

After you have updated the existing meters in the Property, return to the **Energy** tab: Review that you <u>only have the two</u> <u>active meters</u> (Aggregate meters). You are now ready to Connect and Share the Property with PG&E's Aggregate ESPM Account

### 6.3 Connect with PG&E's Aggregate ESPM Account

To establish a connection between ESPM and the BPM, you will need to connect with PG&E's ESPM account then share your ESPM Property with PG&E. If you have already added PG&E's Whole Building Connection; pge\_agg\_benchmark, you will not need to complete this step and can proceed to Step 6.4

The first step is to connect with PG&E as a Portfolio Manager contact.

Click on the Contacts link on the top right corner of the page /

• Click on the Add New Contacts/Connections button.

| My Contacts a                                                                                                    | and Organizatio                                                                                                 | ons                                            |                                                                                                    |
|----------------------------------------------------------------------------------------------------|----------------------------------------------------------------------------------------------------|------------------------------------------------|----------------------------------------------------------------------------------------------------|
| This is where you keep tra<br>Registered Architects, or o<br>and you can share your pr<br>accounts and sending a c | ack of your contacts and/or<br>others with whom you share<br>roperties & reports with any<br>onnection request. | organizations<br>information).<br>of your conn | i e. people or companies associated with your properties such as Professional Engineers,<br>You can add anyone as a contact, regardless of whether they have a Portfolio Manager account<br>ccted contacts. You can "connect" to other Portfolio Manager users by searching for their |
| Contacts                                                                                                    | Organizations                                                                                                   |                                                |                                                                                                    |
| Search existing contained                                                                                          | acts                                                                                                    | Q                                              | Add New Contacts/Connections                                                                                                    |

- Search for PG&E by entering Pacific Gas and Electric and then click the Search button.
- When the page refreshes, Pacific Gas and Electric Whole Building (pge\_agg\_benchmark) will appear on the right side of the page. Click Connect

| MyPortfolio                                                          | Sharing                                                                       | Reporting                                                     | Recognition                                                             |                                                                                                    |
|----------------------------------------------------------------------|-------------------------------------------------------------------------------|---------------------------------------------------------------|-------------------------------------------------------------------------|----------------------------------------------------------------------------------------------------|
| Search R<br>The results of yo<br>they accept, you<br>unconnected cor | Results<br>our search are liste<br>will see them liste<br>ntact in your addre | ed below. Clicking<br>ed as a connected<br>ess book. Connecti | 'Connect" will send a<br>contact in your addre<br>ng with contacts will | equest to the person asking them to confirm your request to add them as your contact. If<br>s book. If they do not accept, or have not accepted yet, you will see them as an<br>nake it easier to share property information within Portfolio Manager. |
| Your Searc                                                           | ch Criteria                                                                   |                                                               | coo Pacific C<br>Benchm                                                 | is and Electric Whole Building<br>irking group with Pacific Gas and Electric Company Connect                                                                                                    |

- Enter User Account info
- Read and Agree to PG&E's Terms of Use Send Connection Request

NOTE: PG&E has two ESPM accounts. Make sure you only send a connection request to Pacific Gas and Electric Whole Building

| Pacific Gas and Electr<br>complete this information | is Company requires the following information in order to exchange data with your property(ies). If you have any questions about how to<br>tion, please contact Pacific Gas and Electric Company. Once your connection request has been accepted, you can share individual                                                                                                    |
|-----------------------------------------------------|----------------------------------------------------------------------------------------------------|
| properties and/or met                               | ers with them to get started exchanging data.                                                                                                    |
| Authorized By:                                      | * Jane Doe Example: Jane Simpson                                                                                                    |
|                                                     | Custom Field Authorized By; 1 - 20 Characters                                                                                                    |
| Customer Email:                                     | jane.doe@comnpany.com Example: joesnith@abc.com                                                                                                    |
|                                                     | Custom Field Customer Email Address; 1 - 50 Characters                                                                                                    |
|                                                     | In the U.S. Environmental Protection Agency's (EPA) national energy<br>programs, Lunderstanc, on behalf of Cautomer, that the EPA requires<br>information about Cautomer's natively utility being data and other data<br>the energy usage and efficiency of this facility, utility being data and other data<br>benchmarking acore and other energy information that will help Cautomer<br>track the energy usage and efficiency of this facilities, Lunderstand, on<br>the energy usage and efficiency of the facilities, Lunderstand, on<br>& Electrie (Lettin) submarkable releases such data on Customer to behalf<br>directly to the EPA, exist acids of the enchmarking information will<br>ensure the entry usage and the understand, on behalf of Customer, that it is<br>facility one EPA, exist acids on the benchmarking information will<br>ensure the entry usage and the enchmarking information will<br>ensure the entry usage and the enchmarking information will<br>remark us be the EPA exist. The benchmarking information will<br>facility energy usage and efficiency of Landorse, the fact<br>facility energy usa and efficiency i. authorse, on behalf of Customer, the<br>facility energy usa and efficiency i. authorse, on behalf of Customer, the<br>facility energy usa and efficiency i. authorse, on behalf of Customer, the<br>facility energy usa and efficiency i. authorse, on behalf of Customer is<br>footinge, occupancy type and operational characteristics as may be<br>required by the EPA in order to benchmark. Customer's facilities. A list of<br>these facilities and the account information is provident herewith. I |
| Agreement:                                          | Bereto my provider's (Pacific Gas and Electric<br>Company) Terms of Use.                                                                                                    |

The top of the next page shows a green banner confirming that your Connection request was sent to PG&E's Whole Building Account

NOTE: PG&E must process your connection request. This typically takes less than 24 hours, and you will receive notification in your ESPM Account when completed. After you receive confirmation, you will now share your Property and Meters with PG&E to begin receiving data.

### 6.4 Share your Building and Meters with PG&E

After you receive confirmation that the connection request has been accepted, it is time to share your ESPM Property with PG&E

• To start, click the Sharing tab

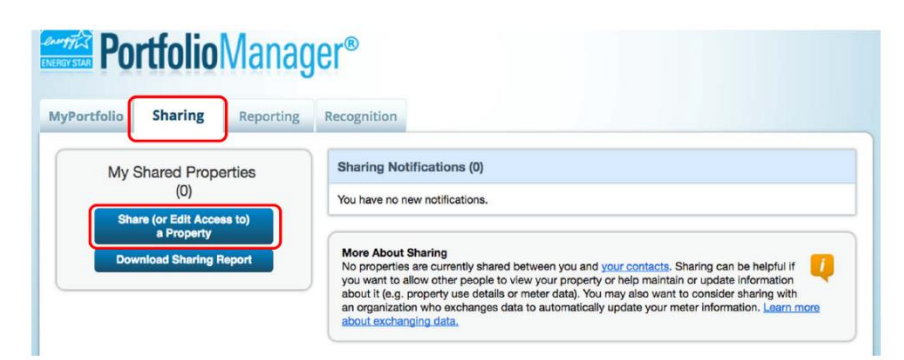

- Click Share (or Edit Access to) a property
- Select One Property (you can only share one Property at a time)
- Select the specific Property
- Select Pacific Gas and Electric Whole Building (pge\_agg\_benchmarking) from list of contacts

See sample photo below:

| MyPortfolio                                                         | Sharing Reporting Recognition                                                                                                    |                                                                                                    |                                                                                                    |
|---------------------------------------------------------------------|----------------------------------------------------------------------------------------------------|----------------------------------------------------------------------------------------------------|----------------------------------------------------------------------------------------------------|
| Share (O<br>Sometimes it's r<br>(perhaps autom<br>who you'd like to | r Edit Access to) Properties<br>sally important to be able to share your property with someon<br>tically) or process applications for recognition. If this sounds is<br>share with them. If you have already shared properties, you of | else. Maybe they need to help<br>ke what you need, start out by<br>an also use this form to edit pe | monitor your property, enter energy information<br>selecting the property(les) that you'd like to share and<br>ople's access to your properties.                                                                                                    |
|                                                                     | Select Properties                                                                                                    |                                                                                                    | Sharing with Accounts                                                                                                    |
| ~                                                                   | We'll get into the details of the level of access later. For now, to share and/or edit access to?                                                                                                    | which properties do you want                                                                        | In order to share properties with others (either<br>individuals or organizations), you need to be<br>"connected" with them. To make a connection, go to the                                                                                                    |
|                                                                     | Select People (Accounts)                                                                                                    | <b>.</b>                                                                                            | "Add Contact" or "Add Organization" page and search<br>for them within Portfolio Manager (they need to have a<br>Portfolio Manager account). Once you find them, send a<br>"Connection" request. After they accept your connection<br>request, they will show up on the list to the left. |
| Š                                                                   | Which people (accounts) do you want to share these properts<br>current access to)? The access for each can be different and<br>on the next page.                                                                                       | es with (or modify their<br>you'll be able to specify that                                          | 🕖 Exchanging Data                                                                                                    |
|                                                                     | Pacific Gas and Electric Company (PACIFICGASELECTRIC<br>Pacific Gas and Electric Whole Building (oge_agg_benchma                                                                                                    | )<br>Tk                                                                                             | To get started, first <u>connect with an organization that</u><br><u>exchanges data</u> . Once you are connected, their name<br>will appear on the selection list on the left. Note: you<br>can now share in bulk for <u>exchanging data</u> .                                            |
|                                                                     |                                                                                                    |                                                                                                    | Who gets to Share Forward?                                                                                                    |
|                                                                     |                                                                                                    | Ŧ                                                                                                   | Full Access - Automatically includes "Share Forward"<br>rights                                                                                                    |

- For Permissions, choose Personalized Sharing & Exchange Data ("Custom Orders") and click Continue
- Under Select Permissions, select the radio button in the Exchange Data Colum

| yportrollo                  | Sharing                                                 | Reporting                                                               | Recognition                                                           |                                                |                                                          |                                                                                                    |                                                                                                    |
|-----------------------------|---------------------------------------------------------|-------------------------------------------------------------------------|-----------------------------------------------------------------------|------------------------------------------------|----------------------------------------------------------|----------------------------------------------------------------------------------------------------|----------------------------------------------------------------------------------------------------|
| Share Yo                    | us what type of an<br>you have selected.<br>Select Perm | ty(ies)<br>ccess the people y<br>. The option to exc<br>hissions for Ea | you have selected should<br>change data is only availa<br>ach Contact | have for each of the<br>ble for authorized acc | ounts. Full Acc<br>rights<br>Read O<br>Forward<br>Custom | Vho gets to Share I<br>cess - Automatically inclind<br>nly - Automatically does<br>1° rights<br>- You decide, along with<br>ions for property, motor, | Forward?<br>udes "Share Forward"<br>NOT include "Share<br>in the individual<br>goals and recognition |
|                             | person.                                                 | s you select do ho                                                      | or have to be the same to                                             | reach propeny or eac                           | permiss<br>Exchan<br>permiss<br>permiss                  | lons.<br>ge Data -You decide, ald<br>ions for property, meter,<br>ions.                                                                               | ong with the individual<br>goals and recognition                                                     |
| Sort by: Prope              | rty Name ‡                                              | s you select do no                                                      | No Access                                                             | Read Only<br>Access                            | Permiss<br>Exchan<br>permiss<br>permiss<br>Full Access   | ions.<br>ge Data -You decide, aik<br>ions for property, meter,<br>ions.                                                                               | Exchange Data                                                                                        |
| Sort by: Prope<br>Name (ID) | rty Name \$)                                            | s you select do no                                                      | No Access                                                             | Read Only<br>Access                            | Full Access                                              | ions.<br>ge Data -You decide, als<br>ions for property, meter,<br>ions.                                                                               | eng with the individual goals and recognition                                                        |

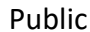

When you select the Exchange Data Radio Button, a Pop-Up window will open to populate the sharing permissions.

For the next step, you will need information from your BMP Building Detail page; log into BMP and navigate to the Building Detail page of your building

- Enter your Building ID from the BMP
- Enter your User ID from the BMP
- For Property Information, select Full Access
- For your Electric and Natural Gas meter select Full Access
- Set Goals and Recognition to Full Access or None

| Antest Assess Description                                                                                                 |                                                             |                                 |                                                                                    |                                                     |                                   |                     |
|----------------------------------------------------------------------------------------------------|-------------------------------------------------------------|---------------------------------|------------------------------------------------------------------------------------|-----------------------------------------------------|-----------------------------------|---------------------|
| The following information<br>uestions about how to co                                                                     | ns to <u>Sample F</u><br>is required by<br>complete this in | Building<br>Pacific<br>formatio | for <u>Pacific Gas and Ele<br/>Gas and Electric Who</u><br>on, please contact ther | ectric Whole Bu<br>le Building in or<br>n directly. | ting.<br>ar to provide service to | your property(ies). |
| Building ID:                                                                                                    | * 1234                                                      | 56789                           | Examp                                                                              | ole: 0123456789                                     |                                   |                     |
|                                                                                                    | Building I                                                  | D provide                       | d in Pacific Gas and Elect                                                         | ric Building Bench                                  | arking Portal; 10 - 10 Chars      | acters              |
| Jser ID:                                                                                                    | * 1234                                                      | 567                             | Examp                                                                              | ole: 7654321                                        |                                   |                     |
|                                                                                                    | User ID provided in Pacific Gas and Electric Build          |                                 |                                                                                    |                                                     | ing Portal: 7 - 7 Characters      |                     |
| Valent the normination law                                                                                                | al balaw that y                                             |                                 | d like to grant Dacific (                                                          | Coo and Electric                                    | Albele Duilding for each          | , ostogogy          |
| Select the permission leve                                                                                                | el below that y                                             | ou woul                         | d like to grant <u>Pacific (</u><br>Read Only Access                               | Gas and Electric                                    | Whole Building for each           | n category.         |
| Select the permission leve<br>Item<br>Property Information                                                                | el below that y                                             | rou woul<br>None                | d like to grant <u>Pacific (</u><br>Read Only Access                               | Gas and Electric<br>Full Access                     | Whole Building for each           | h category.         |
| Select the permission leve<br>Item<br>Property Information                                                                | el below that y                                             | None                            | d like to grant <u>Pacific I</u><br>Read Only Access                               | Sas and Electric<br>Full Access                     | Whole Building for each           | n category.         |
| Select the permission level Item Property Information All Meter Information Tenergy Meters                                | el below that y                                             | None                            | d like to grant <u>Pacific</u> (<br>Read Only Access                               | Gas and Electric<br>Full Access                     | Whole Building for each           | n category.         |
| Select the permission leve<br>ttem<br>Property Information<br>All Meter Information<br>Faregy Meters<br>Aggregate Electri | el below that y                                             | None                            | d like to grant <u>Pacific</u> I<br>Read Only Access                               | Gas and Electric<br>Full Access                     | W <u>hole Building</u> for each   | n category.         |

You can only select **Full Access** for your one Electric and one Natural Gas meter. If you have additional meters, they must be set to **None** 

#### Do not select Read Only for any setting. That will override the sharing permissions

REMINDER – Check that only two meters (1 electric and 1 natural gas) are set to **Full Access**. Every other meter should be set to **None**, and nothing should be set to **Read Only**.

- For Share Forward, check the radio button for **No**
- Click on Apply Selections and Authorize Exchange

| Select Access Permissions to Sample E                                                         | Building 1            | for Pacific Gas and Ele        | ectric Whole Bui  | lding.                                         |     |    |  |
|-----------------------------------------------------------------------------------------------|-----------------------|--------------------------------|-------------------|------------------------------------------------|-----|----|--|
| Energy Meters                                                                                 |                       |                                |                   |                                                |     |    |  |
| Aggregate Electric Grid Meter                                                                 | 0                     | 0                              | ۲                 |                                                |     |    |  |
| Aggregate Natural Gas                                                                         | 0                     | 0                              | ۲                 |                                                |     |    |  |
| Goals, Improvements, & Checklists                                                             | 0                     | 0                              | ۲                 |                                                |     |    |  |
| Recognition                                                                                   | 0                     |                                | ۲                 |                                                |     |    |  |
| dditional Options:                                                                            |                       |                                |                   |                                                |     |    |  |
| Item                                                                                          |                       |                                |                   |                                                | Yes | No |  |
| * Share Forward<br>Allow Pacific Gas and Electric Who<br>including the right to share with mo | ole Build<br>pre peop | ing to share this prope<br>le. | rty with others a | ind give them any permissions that he/she has, | 0   | ۲  |  |
| Apply Selections & Authorize Exchange Cancel                                                  |                       |                                |                   |                                                |     |    |  |

On the next page, click Share Property(ies) to complete the data exchange request

A green banner will appear at the top of the page confirming that your site sharing request was submitted. Sharing requests usually take less than 24 hours to process

NOTE: Your building is not yet shared with PG&E Whole Building. The request needs to process, and you will receive a notification in your ESPM account when the Share has been accepted.

### 6.5 Un-share / Re-share

While not required, a recommended last step is to Un-share and Re-share the Property in ESPM. The "re-share" kickstarts your data upload and allows your data to arrive within 24 to 48 hours (about 2 days). If you skip this step, data will be uploaded in 10 - 14 business days.

• Go to the Summary tab of your property profile in Portfolio Manager

| lyPortfolio             | Sharing            | Reporting                     | Recognition |             |                                |                                                    |            |                                      |                                  |
|-------------------------|--------------------|-------------------------------|-------------|-------------|--------------------------------|----------------------------------------------------|------------|--------------------------------------|----------------------------------|
| Demo C<br>100 Main Stre | Office Build       | ding<br>CA 94105   <u>Map</u> | t           |             | Not elig<br>ENERG<br>Certifica | <u>ible to apply for</u><br><u>Y STAR</u><br>ation | Wea<br>Sou | ather-Normalize<br>urce EUI (kBtu/ft | d<br>7) <u>Why not</u><br>800782 |
| Portfolio Mana          | ger Property ID: 5 | 706630                        |             |             |                                |                                                    | Cu         | rrent EUI: <u>N</u> /                | <u>/A</u>                        |
| <u>Edit</u>             |                    |                               |             |             |                                |                                                    | Bas        | seline EUI: <u>N</u> /               | <u>/A</u>                        |
| Summary                 | Details            | Energy W                      | ater Waste  | & Materials | Goals                          | Design                                             |            |                                      |                                  |
| Notifica                | tions (0)          |                               |             | Metrics S   | ummary                         |                                                    |            |                                      |                                  |
| You have                | no new notificatio | ns.                           |             | Metric      |                                | Not Available (En<br>Baseline)                     | ergy       | Not Available (Energy<br>Current)    | Change                           |
|                         |                    |                               |             | ENEDOV OTAL | (1.100)                        | Not Available                                      |            | Net Available                        | NI/A                             |
|                         |                    |                               |             | ENERGY SIA  | - Score (1-100)                | INDL/Wallable                                      |            | NOT AVAILABLE                        | DVA                              |

 Under the Summary tab, go to "Sharing this Property" section. In the "I want to..." dropdown box to the right of Pacific Gas and Electric Company (pge\_agg\_benchmark), choose Remove Contact's Access to Property

| Sharing this Property                                             | /                                |                                                                                                    |
|-------------------------------------------------------------------|----------------------------------|----------------------------------------------------------------------------------------------------|
| 2 People Have Access to                                           | o this Property                  | < Share                                                                                                    |
| Name 🔺                                                            | Permissions \$                   | Action                                                                                                    |
| AJ W<br>(wortmana)                                                | Property Data Administrator      | I want to                                                                                                    |
| Pacific Gas and Electric<br>Whole Building<br>(pge_agg_benchmark) | Exchange Data<br>Shared by AJ W  | I want to                                                                                                    |
| Expression Experts                                                | ∰∳ <u>Transfer Ownership</u> 👱 [ | View Contact's Permissions<br>Edit Contact's Permissions<br><u>Contact's Access to Prop</u><br>Share Properties With Contact |
|                                                                   |                                  |                                                                                                    |

- A pop-up window will ask you to confirm your intentions to remove PG&E's access to this property. Click the CONTINUE button.
- When the page refreshes, PG&E will no longer appear in the list of Contacts who have access to your building
- Next we will establish a fresh site share connection with PG&E

| You have chosen to remove <u>Pacific Gas and Electric Whole Building</u> 's access to <u>Harrison</u> . If you continue, this property will be removed from their account and in order for them to re-gain access you will have to re-share the property with them. Are you sure that you want to remove Pacific Gas and Electric Whole Building's access to Harrison? | 3 |
|----------------------------------------------------------------------------------------------------|---|
| Continue Cancel                                                                                                    |   |

Click the "Sharing" tab at the top of the page

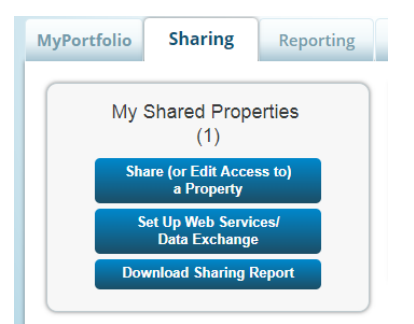

- Click the SHARE OR EDIT ACCESS TO A PROPERTY button.
- Select the Property you wish to Re-share
- Select the pge\_agg\_benchmark contact for re-sharing
- Select "Personalized Sharing & Exchange Data ("Custom Orders"), click Continue
- Select the Exchange Data radio button
- A pop-up screen will appear, and should already be populated with the Building ID and User ID
- Set Property Information, Aggregate Electric, and Aggregate Natural gas to Full Access
- Set Goals and Recognition to Full Access or None
- Confirm nothing is set to Read Only

| Select Access Permissions to Demo Off<br>The following information is required by<br>this information, please contact them dir | ce Buik<br>Z PGAE<br>ectly, | ing for <u>Z PGAE</u> .<br>In order to provide se | rvice to your pro | certy(les). If you have any questions about how to complet |
|----------------------------------------------------------------------------------------------------|-----------------------------|---------------------------------------------------|-------------------|------------------------------------------------------------|
| Building ID: 12345                                                                                                    | 67890                       | Example                                           | r: FG 323         |                                                            |
| Building ID                                                                                                    | 1 - 12 0                    | haracters More informatic                         | 0                 |                                                            |
| User ID: 12345                                                                                                    | 67                          | Example                                           | r: FG 323         |                                                            |
| Select the permission level below that yo                                                                                      | None                        | d like to grant Z_PGAE<br>Read Only Access        | Full Access       | y.                                                         |
| Select the permission level below that ye                                                                                      | ou woul                     | d like to grant <u>Z PGAE</u>                     | for each catego   | y.                                                         |
| Dessarbul Information                                                                                                    | 0                           | 0                                                 |                   |                                                            |
| * All Meter Information                                                                                                    |                             |                                                   |                   |                                                            |
| Energy Meters                                                                                                    |                             |                                                   |                   |                                                            |
| Annual Provide Cold Marco                                                                                                    | 10                          |                                                   |                   |                                                            |
| Aggregated Electric Grid Meter                                                                                                 |                             |                                                   |                   |                                                            |

- Then, click the APPLY SELECTIONS AND AUTHORIZE EXCHANGE
- Finally, click the SHARE PROPERTY button.

Once you complete the un-share / re-share energy usage data will upload within 24 hours

| your property(ies). If you shared properties, you will receive a notification when your cons, the edits have been made, no acceptance is required. | ontact has accepted                       |
|----------------------------------------------------------------------------------------------------|-------------------------------------------|
| and their                                                                                                    |                                           |
| 84.055-                                                                                                    |                                           |
| Sharing Notifications (3) View All                                                                                                    |                                           |
|                                                                                                    | Cancel                                    |
| Aggregated Electric Grid Meter - Sharing request sent to Z PGAE                                                                                    | Clear                                     |
|                                                                                                    |                                           |
|                                                                                                    | Sharing Notifications (3) <u>Year</u> All |

Congratulations! You have successfully set up your Building in the BMP and ESPM. To confirm an accurate setup, please review our Benchmarking Portal Checklist in Section 5.

If you need support, submit your question along with your Building ID and ESPM Property ID to <u>benchmarking@pge.com</u>

### Section 7 | FAQs

### **PG&E Building Benchmarking Portal**

### **Building Registration**

### Q: Are there any special rules for account profile creation?

A: Yes, if you have a PG&E My Energy Account, you cannot reuse these Sign In credentials. Your User ID and Log In should be unique to the Benchmarking Portal. If you attempt to re-use credentials, you may receive an Unauthorized User error message and will need to create a new Benchmarking Account.

### Q: What should I have before I submit a building registration request?

A: Gather as much information about the meter and premises as possible:

- Take a physical inventory of the meters at the facility
- Review utility billing statements to obtain Account Premise addresses, Account ID's, Service Agreement ID's, and Meter ID information

### Q: What sort of documents can I upload in support of my registration request?

**A:** For **Agent** (3<sup>rd</sup> Party Service Provider) Profiles, a dated Letter of Authorization allowing the release of aggregate data for Benchmarking purposes that includes basic property information, e.g., address being benchmarked, PG&E account information etc. Property Tax documents or PG&E Bill Statements are insufficient authorization documents for AGENT profiles. Failure to provide specific premise details may result in a delay of approving your registration request

**A:** For **Owner** profiles, property ownership documents, (Property tax documents, PG&E Bill Statements etc.,) will suffice

### **Q:** What document formats are acceptable for upload

A: Word Documents .doc, docx, or PDF are accepted

### Q: How will I know the status of my Registration Request?

A: Most building registrations are approved within 3- 5 business days. You will receive an email when the status is updated to APPROVED or ON HOLD

### Q: I was just informed that my Registration is ON HOLD, what should I do?

A: If a Registration is put ON HOLD, the requestor will be notified of the issue and remediation steps. In most instances, uploading additional supporting documentation to your Registration may be requested.

### **Building Definition**

### Q: Why are no Premises listed after I click UNDEFINED?

A: If no premises are listed, you will need to perform a Premise Search to locate the correct facilities to add to your building definition.

### Q: What should I do if I am searching for my premises, but no results are returned?

A: It is recommended to search with the Street Number, Street Name and City

- Leave off all ROAD, STREET, WAY etc., designations
- For directional indicators (North, South), try variations N, S,
- Do not use punctuation if abbreviating e.g., W EI Camino Real
- Try variations that do not include Apartment Numbers

### Q: What if I try address variations and premises still are not located?

A: Confirm the address information using a Utility Billing Statement. The Service Address will match the address in the Benchmarking Portal.

### Q: What do I need to do if I have found the address, but it says it is already MAPPED?

A: The Benchmarking Portal does not allow premises to be mapped to multiple facilities. If an address says that it is Mapped, it is unavailable to add to your building until it is unmapped (released) from another building definition. If you believe you should have access to the property for Benchmarking, contact <u>Benchmarking@pge.com</u> for assistance. You should provide the exact address that is shown mapped. You may be asked to have the building Owner or Property Manager contact the Benchmarking team directly and indicate that you are the party authorized to perform benchmarking.

### Q: Sometimes when I search for Premises, I get a SERVICE UNAVAILBLE message. What happened?

A: If your Premise search will return many facilities, e.g., an apartment building, the system may timeout while processing the query. Please, log out of your browser, clear your cache, and reattempt the request. Our apologies for the inconvenience.

## Q: I search my premises, but I know there is more than what was returned in the results. Where are they?

A: If your premise results return more than 50 matches, a SHOW MORE icon will display next to PREMISES. Click this icon to display the next 50 matches and so on until all results are displayed. Once the link disappears, all the premises have been displayed. Else, review your query to make sure it accurately reflects your premise address.

### **Authorizations**

### Q: Why do I need to get Authorizations for data release if the data is Aggregated?

A: Because PG&E is releasing data to a third party (ESPM), authorizations are needed if the number of services does not meet data aggregation standards, even if the meters are in your name.

### Q: Can Authorization requirements be waived since the data is aggregated?

A: Authorizations if required, cannot be waived.

### Q: Does it matter at which point in the process I complete the Authorizations?

A: Yes. Data Authorizations, if required, should be completed before you connect your ESPM Property with PG&E's pge\_agg\_benchmark profile in ESPM so that when the request to share data is received the authorizations are on file.

# Q: I have input my Building ID into the Authorization form, but my building does not show, what should I do?

A: Confirm that the correct Building ID has been entered. Once the correct Building ID is entered a popup box should display with the ability to select your building. If you do not see this pop-up box, review your browser settings to allow for pop-ups.

# Q: What do I do if I have submitted authorizations, but my profile says there are still AUTHORIZATIONS NEEDED?

A: Ensure that the person completing the Authorization has access to your Benchmarking Building ID. If that information is not populated your authorization cannot be processed. In some instances, the BMP Portal may display that authorizations are needed even after they have been completed. If you are concerned about the status, please contact <u>benchmarking@pge.com</u> for assistance.

### Q: How long does it take to process Authorizations?

A: Once submitted, Authorizations may take up to 24 hours to fully process. Once the Authorization has been processed, you will notice the removal of the Authorization Banner message from your profile and the Auth Status for the service has been updated to "Authorized." Sharing your building from ESPM before authorizations have fully propagated PG&E systems may result in a failure to share data.

### **Data Sharing**

### Q: What should I do if I have completed and confirmed everything, and the data is not shared?

A:

- Please confirm that your ESPM Sharing settings are correctly configured and there are no READ ONLY settings present
- Please review all your premise data in your Benchmarking Portal profile, including selecting SHOW MORE in the Premise listing as sometimes Authorizations may be needed but not visible unless you view all the facilities. Data will not share for facilities that still need authorization
- Confirm that your buildings are LINKED for the data sharing services to ESPM. If you submitted a connection request before your ESPM meters were created, you will need to disconnect and reconnect to ensure data sharing
- If this is your initial set up, it can take 2-3 weeks for the initial data sharing to occur depending on the point in the data cycle that your building was created. To jump start the data sharing process, please unshare and reshare your building. (Refer to Section 4 of the Benchmarking Guidance Document)
- Otherwise, please unshare and re-share your building in ESPM to re-trigger the data-sharing event. This resolves most data-sharing issues. However, if the issue persists, please contact <u>benchmarking@pge.com</u>

### Q: How long does it take to process the request to connect to data-sharing with PG&E?

A: Requests to link with ESPM for data-sharing scheduling are processed twice daily. You will see if the connection request was successful by viewing your BMP Building profile indicating that the services are LINKED and the ESPM Property ID for the linked property is displayed.

It may take a full business day to process your request to share PG&E data with ESPM. However, if this is your first time linking your ESPM account to PG&E, data may not be posted until our Monthly Historical Data run scheduled for the 16th of every month. If you need data sooner, the recommendation is to wait

until the initial linkage is complete (your BMP Building Profile will reflect LINKED), and then unshare and reshare the building. This will trigger the data-sharing event and try to pull in any historical data available for your facility.

### Q: How often does the usage data update in ESPM?

A: Historical usage data is shared with ESPM for your facility on the 16<sup>th</sup> of every month. Please note, that depending on when you set up your account for sharing, you will not see historical usage until that monthly sharing process occurs.

If you need data sooner, the recommendation is to wait until the initial linkage is complete (your BMP Building Profile will reflect LINKED), and then unshare and reshare the building. This will trigger the data-sharing event and try to pull in any historical data available for your facility.

### Q: Data is shared, but there are gaps (missing months) in the data?

A: if there is a gap or missing data, the recommendation is to delete all the records that occur after the data gap,(data gaps are highlighted in ESPM), and to unshare and reshare the building (Refer to Section 4 of the Benchmarking Guidance Document) **NOTE**: Do not delete data in your profile for records older than the full prior year as those records will NOT be updated in a data share event.

### Q: Data is sharing, but there is a "0" usage value in the data and I know I had usage?

A: "0" value records, are typically due to an out of synch condition during data-sharing and should resolve with the next data posting. However, if after the next data-cycle the data does not correct, please unshare and reshare the building (Refer to Section 4 of the Benchmarking Guidance Document). If the issue persists, please contact benchmarking@pge.com for assistance.

### Q: Why am I getting "Overlapping Meter Entries" error messages?

A: ESPM requires that meter entries do not overlap by more than one day. You may be getting errors for one of the following reasons:

- Before signing up for web-services, you had previously entered usage/billing data manually and the start/end dates did not accurately match the meter read cycle. You will want to correct this by editing the meter start/end dates.
- More typically, the meter had a bill that was rebilled either due to an error or bill estimation. Web
  services will update the meter with the new bill, but the previous bill will not be removed, and
  PG&E will not overwrite existing data. To correct this, delete the original or oldest record, and
  retain the corrected data, typically the more recent record posted to the account.

### Q. I would like to get more historical data. Does the Benchmarking Program provide historical data?

A: Whole Building Benchmarking provides data for the 2 prior calendar years in the data-sharing process to support. No additional historical data is available through this program.

### Additional Benchmarking Portal Tips/Information:

- If you are new to the Benchmarking program, we recommend that you fully set up one building at a time until you are familiar with the process. This will allow you to see the end-to end process before you proceed defining multiple facilities
- Gather as much information as you can about your facilities in advance to help you through the process.

- When mapping premises for your building, if the services reflect "0" services for gas/electric, but it is part of your building, add it to your mapping. If either meter becomes active it will automatically be included in your data uploads unless authorization is needed.
- If you need to delete a Building in the Benchmarking Portal, please delete/remove the meters before deleting the building to ensure they are available for future mapping.
- We recommend that you check your Benchmarking and ESPM accounts periodically to identify and resolve any data sharing issues that may have occurred.

### Help with ESPM

# Q: Is there a contact at ESPM that I can reach with questions about the Portfolio Manager tool and how to submit compliance reports?

A: Yes, please view ESPM Help Tools and reference information at ESPM Help Topics. If you need further assistance, you can submit a request via ESPM <u>ENERGY STAR Portfolio Manager</u>..

To ensure you have the most accurate information regarding your specific reporting compliance requirements, PG&E does not provide support related to the submission of any compliance documentation. For any questions related to your building's specific compliance requirements, please reach out to the appropriate regulatory agency for your location. Contact information is listed in the Overview section of the Benchmarking User Guide.

### AB1103 Program FAQ's

### Q: What is the status of PG&E's Individual Meter Benchmarking Program AB 1103?

A: PG&E's Whole Building Benchmarking (AB802) supersedes AB1003. Data sharing will cease to all AB1103 Meters as of 04/30/2023.

Users are encouraged to transition their existing ESPM account profiles and facilities to support data sharing via their profiles in PG&E's Building Benchmarking Portal to ensure ongoing access to usage information.

## Q: How do I convert my existing meters set up under AB 1103 to the Whole Building Benchmarking Program?

A: The Benchmarking Guidance Document, Section 6 provides step-by-step directions on how to convert your existing set up to the new program.

**NOTE:** To retain existing historical data, <u>**DO NOT DELETE METERS**</u>. Rather, set meters to INACTIVE. This will allow you to retain all prior historical data.